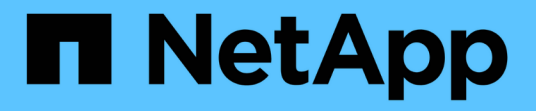

## 使用 CLI 設定 MetroCluster 軟體 ONTAP MetroCluster

NetApp October 25, 2024

This PDF was generated from https://docs.netapp.com/zh-tw/ontap-metrocluster/installip/concept\_configure\_the\_mcc\_software\_in\_ontap.html on October 25, 2024. Always check docs.netapp.com for the latest.

# 目錄

| 使用 CLI 設定 MetroCluster 軟體 · · · · · · · · · · · · · · · · · ·           |
|-------------------------------------------------------------------------|
| 在MetroCluster 不提供的情況下設定功能ONTAP                                          |
| 處理八節點組態                                                                 |
| 收集必要資訊                                                                  |
| 標準叢集MetroCluster 組態與不完整組態之間的相似性與差異                                      |
| 驗證元件的ha-config狀態····································                    |
| 還原控制器模組的系統預設值                                                           |
| 手動指派磁碟機至集區0                                                             |
| 設定ONTAP 功能 · · · · · · · · · · · · · · · · · ·                          |
| 將叢集設定成MetroCluster 一個不只是一個的組態                                           |
| 設定端點對端點加密                                                               |
| 驗證切換、修復及切換                                                              |
| 設定MetroCluster 斷功能器或ONTAP 不含資料的資訊 · · · · · · · · · · · · · · · · · · · |
| 保護組態備份檔案                                                                |

# 使用 CLI 設定 MetroCluster 軟體

## 在MetroCluster 不提供的情況下設定功能ONTAP

您必須在MetroCluster 不完整的功能組態中設定每個節點ONTAP 、包括節點層級組態、以 及將節點組態設定為兩個站台。您也必須在MetroCluster 這兩個站台之間實作「不二」關 係。

如果控制器模組在組態期間故障、請參閱 "安裝過程中的控制器模組故障情形MetroCluster"。

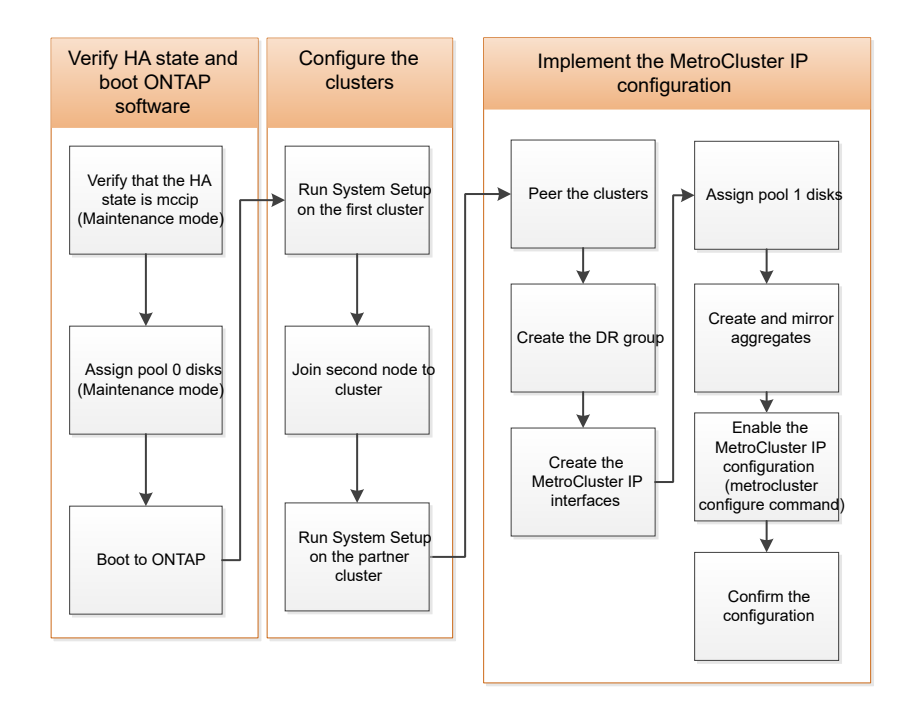

## 處理八節點組態

八節點組態將由兩個DR群組組成。使用本節中的工作來設定第一個DR群組。

然後執行中的工作 "將四節點MetroCluster 的靜態IP組態擴充至八節點組態"

## 收集必要資訊

開始組態程序之前、您必須先收集控制器模組所需的IP位址。

您可以使用這些連結下載CSV檔案、並在表格中填入網站專屬資訊。

"網址:MetroCluster set\_a"

"《IP設定工作表》、站台\_B MetroCluster"

## 標準叢集MetroCluster 組態與不完整組態之間的相似性與差異

在一個E叢 集組態中、每個叢集的節點組態MetroCluster 與標準叢集中的節點組態類似。

此功能是以兩個標準叢集為基礎所打造。MetroCluster實體而言、組態必須對稱、每個節點都有相同的硬體組 態、MetroCluster 而且所有的元件都必須以纜線連接並設定。不過MetroCluster 、在一個Sfor E組態中、節點的 基本軟體組態與在標準叢集中的節點組態相同。

| 組態步驟                     | 標準叢集組態     | 組態MetroCluster |
|--------------------------|------------|----------------|
| 在每個節點上設定管理、叢集和資<br>料生命量。 | 這兩種叢集類型都相同 |                |
| 設定根Aggregate。            | 這兩種叢集類型都相同 |                |
| 在叢集中的一個節點上設定叢集。          | 這兩種叢集類型都相同 |                |
| 將另一個節點加入叢集。              | 這兩種叢集類型都相同 |                |
| 建立鏡射根Aggregate。          | 選用         | 必要             |
| 對等建立叢集。                  | 選用         | 必要             |
| 啟用MetroCluster 此功能組態。    | 不適用        | 必要             |

## 驗證元件的ha-config狀態

在 MetroCluster IP 組態中、您必須驗證控制器和機箱元件的 ha-config 狀態是否設定為「 mCCIP」、以便正確開機。雖然此值應預先設定在從原廠收到的系統上、但仍應在繼續之 前確認設定。

( )

必須使用此程序修正設定、然後使用下列其中一個程序來初始化系統:

如果控制器模組和機箱的 HA 狀態不正確、則必須重新初始化節點、才能設定 MetroCluster 。您

• 在 MetroCluster IP 組態中,請遵循中的步驟"還原控制器模組的系統預設值"。

• 在 MetroCluster FC 組態中,請遵循中的步驟"在控制器模組上還原系統預設值並設定 HBA 類型"。

開始之前

確認系統處於維護模式。

步驟

1. 在維護模式中、顯示控制器模組和機箱的HA狀態:

HA狀態是否正確取決MetroCluster 於您的使用情況組態。

| MetroCluster 組態類型          | 所有元件的 HA 狀態 |
|----------------------------|-------------|
| 八個或四個節點 MetroCluster FC 組態 | MCC         |
| 雙節點MetroCluster的不含功能的FC組態  | MCC-2n      |
| 八或四個節點 MetroCluster IP 組態  | Мссір       |

2. 如果控制器的顯示系統狀態不正確、請針對控制器模組上的組態設定正確的 HA 狀態:

| MetroCluster 組態類型          | 命令                          |
|----------------------------|-----------------------------|
| 八個或四個節點 MetroCluster FC 組態 | 「ha-config modify控制器MCC」    |
| 雙節點MetroCluster 的不含功能的FC組態 | 「ha-config modify控制器MCC-2n」 |
| 八或四個節點 MetroCluster IP 組態  | 「ha-config modify控制器mccip」  |

3. 如果機箱的顯示系統狀態不正確、請針對機箱上的組態設定正確的 HA 狀態:

| MetroCluster 組態類型          | 命令                         |
|----------------------------|----------------------------|
| 八個或四個節點 MetroCluster FC 組態 | 「ha-config modify機箱MCC」    |
| 雙節點MetroCluster 的不含功能的FC組態 | 「ha-config modify機箱MCC-2n」 |
| 八或四個節點 MetroCluster IP 組態  | 「ha-config modify機箱mccip」  |

4. 將節點開機ONTAP 至以下項目:

Boot\_ONTAP

5. 重複此整個程序、以驗證 MetroCluster 組態中每個節點的 HA 狀態。

## 還原控制器模組的系統預設值

## 重設並還原控制器模組的預設值。

- 1. 在載入程式提示下、將環境變數恢復為預設設定:「et-Defaults」
- 2. 將節點開機至開機功能表:「boot\_ONTAP功能表」

執行此命令之後、請等待開機功能表顯示。

3. 清除節點組態:

。如果您使用的系統已設定為ADP、請選取選項 9a 從開機功能表、然後回應 no 出現提示時。

此程序會中斷營運。

下列畫面顯示開機功能表提示:

```
Please choose one of the following:
(1) Normal Boot.
(2) Boot without /etc/rc.
(3) Change password.
(4) Clean configuration and initialize all disks.
(5) Maintenance mode boot.
(6) Update flash from backup config.
(7) Install new software first.
(8) Reboot node.
(9) Configure Advanced Drive Partitioning.
(10) Set Onboard Key Manager recovery secrets.
(11) Configure node for external key management.
Selection (1-11)? 9a
. . .
This is a disruptive operation that applies to all the disks
that are attached and visible to this node.
Before proceeding further, make sure that:
The aggregates visible from this node do not contain
data that needs to be preserved.
This option (9a) has been executed or will be executed
on the HA partner node (and DR/DR-AUX partner nodes if
applicable), prior to reinitializing any system in the
HA-pair or MetroCluster configuration.
The HA partner node (and DR/DR-AUX partner nodes if
applicable) is currently waiting at the boot menu.
Do you want to abort this operation (yes/no)? no
```

<sup>。</sup>如果您的系統未設定ADP、請在開機功能表提示字元中輸入「wepeconfig」、然後按Enter。

下列畫面顯示開機功能表提示:

```
Please choose one of the following:
    (1) Normal Boot.
    (2) Boot without /etc/rc.
    (3) Change password.
    (4) Clean configuration and initialize all disks.
    (5) Maintenance mode boot.
    (6) Update flash from backup config.
    (7) Install new software first.
    (8) Reboot node.
    (9) Configure Advanced Drive Partitioning.
    Selection (1-9)? wipeconfig
This option deletes critical system configuration, including cluster
membership.
Warning: do not run this option on a HA node that has been taken over.
Are you sure you want to continue?: yes
Rebooting to finish wipeconfig request.
```

## 手動指派磁碟機至集區0

如果您沒有從原廠收到預先設定的系統、您可能必須手動指派Pool 0磁碟機。視平台機型 和系統是否使用ADP而定、您必須針對MetroCluster 各個節點手動指派磁碟機至資源池0、 以利執行各項功能。您使用的程序取決於ONTAP 您所使用的版本。

手動指派集區0的磁碟機(ONTAP 適用於更新版本的更新版本)

如果系統尚未在原廠預先設定、且不符合自動磁碟指派的要求、您必須手動指派Pool 0磁碟機。

關於這項工作

此程序適用於執行ONTAP版本為4、9.4或更新版本的組態。

若要判斷您的系統是否需要手動指派磁碟、您應該檢閱 "自動指派磁碟機和ONTAP ADP系統的考量事項、位於 更新版本的更新版本"。

您可以在維護模式中執行這些步驟。此程序必須在組態中的每個節點上執行。

本節的範例以下列假設為基礎:

- node a 1和node a 2擁有下列磁碟機:
  - <sup>。</sup>站台\_A-bider\_1(本機)
  - <sup>。</sup>站台\_B-s櫃\_2(遠端)
- node\_B\_1和node\_B\_2在下列項目上擁有磁碟機:

<sup>。</sup>站台\_B-s櫃\_1(本機)

<sup>。</sup>站台\_A-bider\_2(遠端)

#### 步驟

1. 顯示開機功能表:

Boot\_ONTAP功能表

2. 選取選項9a並回應 no 出現提示時。

下列畫面顯示開機功能表提示:

Please choose one of the following: (1) Normal Boot. (2) Boot without /etc/rc. (3) Change password. (4) Clean configuration and initialize all disks. (5) Maintenance mode boot. (6) Update flash from backup config. (7) Install new software first. (8) Reboot node. (9) Configure Advanced Drive Partitioning. (10) Set Onboard Key Manager recovery secrets. (11) Configure node for external key management. Selection (1-11)? 9a . . . ########### WARNING: AGGREGATES WILL BE DESTROYED ############# This is a disruptive operation that applies to all the disks that are attached and visible to this node. Before proceeding further, make sure that: The aggregates visible from this node do not contain data that needs to be preserved. This option (9a) has been executed or will be executed on the HA partner node (and DR/DR-AUX partner nodes if applicable), prior to reinitializing any system in the HA-pair or MetroCluster configuration. The HA partner node (and DR/DR-AUX partner nodes if applicable) is currently waiting at the boot menu. Do you want to abort this operation (yes/no)? no

3. 節點重新啟動時、請在系統提示時按Ctrl-C以顯示開機功能表、然後選取「維護模式開機」選項。

4. 在維護模式中、手動指派節點上本機集合體的磁碟機:

「磁碟指派\_disk-id\_-p 0 -s local-node-sysid」

磁碟機應對稱指派、因此每個節點的磁碟機數量都相同。下列步驟適用於每個站台有兩個儲存櫃的組態。

- a. 在設定node a 1時、請從se a-balle 1手動將磁碟機從插槽0到11指派給節點A1的Pool0。
- b. 在設定node\_a\_2時、請從s加 層櫃1手動指派磁碟機、從插槽12到23、將磁碟機指派給節點A2的 Pool0。
- c. 在設定node\_B\_1時、請從ssite \_B-sider\_1手動將磁碟機從插槽0到11指派給節點B1的Pool0。
- d. 在設定node B\_2時、請從ssite\_B-sider\_1手動將磁碟機從插槽12指派至節點B2的Pool0。

#### 5. 結束維護模式:

《停止》

6. 顯示開機功能表:

Boot ONTAP功能表

- 7. 在「介紹IP」組態的其他節點上重複上述步驟MetroCluster。
- 8. 從兩個節點的開機功能表中選取選項\* 4\*、然後讓系統開機。
- 9. 請前往 "設定ONTAP 功能"。

## 手動指派集區0的磁碟機(ONTAP 發揮作用9.3)

如果每個節點至少有兩個磁碟櫃、您可以使用ONTAP的自動指派功能來自動指派本機(Pool 0)磁碟。

關於這項工作

當節點處於維護模式時、您必須先將適當磁碟櫃上的單一磁碟指派給資源池0。然後、將機櫃上的其餘磁碟自動 指派給同一個資源池。ONTAP從原廠接收的系統不需要執行此工作、因為原廠系統具有集區0、可容納預先設定 的根Aggregate。

本程序適用於執行ONTAP 不符合功能的組態。

如果您從MetroCluster 原廠收到您的不確定組態、則不需要執行此程序。原廠節點已設定集區0磁碟和 根Aggregate。

此程序僅適用於每個節點至少有兩個磁碟櫃的情況、這可讓磁碟在磁碟櫃層級進行自動指派。如果您無法使用機 櫃層級的自動指派、則必須手動指派本機磁碟、使每個節點都有本機磁碟集區(Pool 0)。

這些步驟必須在維護模式下執行。

本節中的範例假設下列磁碟櫃:

- node\_a\_1擁有下列項目上的磁碟:
  - <sup>。</sup>站台\_A-bider\_1(本機)
  - <sup>。</sup>站台\_B-s櫃\_2(遠端)
- node\_a\_2已連線至:
  - <sup>。</sup>站台\_A-bider\_3(本機)

<sup>。</sup>站台\_B-sider\_4(遠端)

- •節點B\_1已連線至:
  - <sup>。</sup>站台\_B-s櫃\_1(本機)
  - <sup>。</sup>站台\_A-bider\_2(遠端)
- •節點B 2已連線至:
  - <sup>。</sup>站台\_B-s櫃\_3(本機)
  - <sup>。</sup>站台\_A-bider\_4(遠端)
- 步驟
- 1. 在每個節點上手動指派單一磁碟作為根Aggregate:

「磁碟指派\_disk-id\_-p 0 -s local-node-sysid」

這些磁碟的手動指派功能可讓ONTAP 您在每個磁碟櫃上指派其餘的磁碟。

a. 在node a 1上、手動將一個磁碟從本機se A-bider 1指派至Pool 0。

- b. 在node\_a\_2上、手動將一個磁碟從本機se\_A-bider\_3指派給資源池0。
- C. 在node\_B\_1上、手動指派一個磁碟從本機se\_B-b-bider\_1到Pool 0。
- d. 在node\_B\_2上、手動將一個磁碟從本機se\_B-b-bider\_3指派給資源池0。
- 2. 使用開機功能表上的選項4、在站台A開機每個節點:

您應該先在節點上完成此步驟、然後再繼續下一個節點。

- a. 結束維護模式:
  - 《停止》
- b. 顯示開機功能表:

Boot\_ONTAP功能表

- c. 從開機功能表中選取選項4、然後繼續。
- 3. 使用開機功能表上的選項4、在站台B開機每個節點:
  - 您應該先在節點上完成此步驟、然後再繼續下一個節點。
  - a. 結束維護模式:

《停止》

b. 顯示開機功能表:

Boot ONTAP功能表

c. 從開機功能表中選取選項4、然後繼續。

## 設定ONTAP 功能

每個節點開機後、系統會提示您執行基本節點和叢集組態。設定叢集後、您將返回ONTAP 到還原CLI以建立集合體並建立MetroCluster 該組態。

開始之前

•您必須使用纜線連接MetroCluster的the不可用的功能組態。

如果您需要以網路開機新的控制器、請參閱 "以網路開機新的控制器模組"。

關於這項工作

這項工作必須在MetroCluster 整個叢集上執行、且必須採用支援功能的組態。

步驟

1. 如果您尚未啟動本機站台上的每個節點、請將其全部開機。

如果系統處於維護模式、您需要發出halt命令以結束維護模式、然後發出「boot\_ontap」命令來啟動系統並進入叢集設定。

- 2. 在每個叢集中的第一個節點上、繼續執行各項提示以設定叢集。
  - a. 請依照系統提供的指示啟用AutoSupport 「支援功能」工具。

輸出應類似於下列內容:

```
Welcome to the cluster setup wizard.
    You can enter the following commands at any time:
    "help" or "?" - if you want to have a question clarified,
    "back" - if you want to change previously answered questions, and
    "exit" or "quit" - if you want to quit the cluster setup wizard.
   Any changes you made before quitting will be saved.
   You can return to cluster setup at any time by typing "cluster
setup".
   To accept a default or omit a question, do not enter a value.
    This system will send event messages and periodic reports to
NetApp Technical
    Support. To disable this feature, enter
   autosupport modify -support disable
   within 24 hours.
   Enabling AutoSupport can significantly speed problem
determination and
    resolution should a problem occur on your system.
    For further information on AutoSupport, see:
   http://support.netapp.com/autosupport/
   Type yes to confirm and continue {yes}: yes
```

b. 回應提示來設定節點管理介面。

這些提示類似於下列內容:

```
Enter the node management interface port [eOM]:
Enter the node management interface IP address: 172.17.8.229
Enter the node management interface netmask: 255.255.254.0
Enter the node management interface default gateway: 172.17.8.1
A node management interface on port eOM with IP address 172.17.8.229
has been created.
```

### C. 回應提示來建立叢集。

這些提示類似於下列內容:

```
Do you want to create a new cluster or join an existing cluster?
{create, join}:
create
Do you intend for this node to be used as a single node cluster?
{yes, no} [no]:
no
Existing cluster interface configuration found:
Port MTU IP Netmask
e0a 1500 169.254.18.124 255.255.0.0
ela 1500 169.254.184.44 255.255.0.0
Do you want to use this configuration? {yes, no} [yes]: no
System Defaults:
Private cluster network ports [e0a,e1a].
Cluster port MTU values will be set to 9000.
Cluster interface IP addresses will be automatically generated.
Do you want to use these defaults? {yes, no} [yes]: no
Enter the cluster administrator's (username "admin") password:
Retype the password:
Step 1 of 5: Create a Cluster
You can type "back", "exit", or "help" at any question.
List the private cluster network ports [e0a,e1a]:
Enter the cluster ports' MTU size [9000]:
Enter the cluster network netmask [255.255.0.0]: 255.255.254.0
Enter the cluster interface IP address for port e0a: 172.17.10.228
Enter the cluster interface IP address for port ela: 172.17.10.229
Enter the cluster name: cluster A
Creating cluster cluster A
Starting cluster support services ...
Cluster cluster A has been created.
```

d. 新增授權、設定叢集管理SVM、並回應提示輸入DNS資訊。

這些提示類似於下列內容:

Step 2 of 5: Add Feature License Keys You can type "back", "exit", or "help" at any question. Enter an additional license key []: Step 3 of 5: Set Up a Vserver for Cluster Administration You can type "back", "exit", or "help" at any question. Enter the cluster management interface port [e3a]: Enter the cluster management interface IP address: 172.17.12.153 Enter the cluster management interface netmask: 255.255.252.0 Enter the cluster management interface default gateway: 172.17.12.1 A cluster management interface on port e3a with IP address 172.17.12.153 has been created. You can use this address to connect to and manage the cluster. Enter the DNS domain names: lab.netapp.com Enter the name server IP addresses: 172.19.2.30 DNS lookup for the admin Vserver will use the lab.netapp.com domain. Step 4 of 5: Configure Storage Failover (SFO) You can type "back", "exit", or "help" at any question. SFO will be enabled when the partner joins the cluster. Step 5 of 5: Set Up the Node You can type "back", "exit", or "help" at any question. Where is the controller located []: svl

e. 回應提示、啟用儲存容錯移轉並設定節點。

這些提示類似於下列內容:

```
Step 4 of 5: Configure Storage Failover (SFO)
You can type "back", "exit", or "help" at any question.
SFO will be enabled when the partner joins the cluster.
Step 5 of 5: Set Up the Node
You can type "back", "exit", or "help" at any question.
Where is the controller located []: site_A
```

f. 完成節點的組態、但不要建立資料集合體。

您可以使用 ONTAP 系統管理員、將網頁瀏覽器指向叢集管理 IP 位址( https://172.17.12.153).)

"使用系統管理員進行叢集管理( ONTAP 9.7 及更早版本)"

"系統管理程式(9.7版及更新版本)ONTAP"

g. 設定服務處理器(SP):

"設定SP/BMC網路"

"搭配使用Service處理器搭配System Manager ONTAP -支援更新版本的更新版本"

3. 依照提示啟動下一個控制器並將其加入叢集。

4. 確認節點已設定為高可用度模式:

「儲存容錯移轉顯示欄位模式」

如果不是、您必須在每個節點上設定HA模式、然後重新啟動節點:

"torage容錯移轉修改-mode ha -nodNode localhost"

HA和儲存容錯移轉的預期組態狀態如下:

- 。已設定HA模式、但未啟用儲存容錯移轉。
- <sup>。</sup>HA接管功能已停用。
- 。HA介面離線。
- 。HA模式、儲存容錯移轉和介面會在稍後的程序中進行設定。

5. 確認您有四個連接埠設定為叢集互連:

「網路連接埠展示」

以下範例顯示node\_a\_1上的兩個叢集連接埠:

cluster A::\*> network port show -role cluster Node: node A 1 Ignore Speed(Mbps) Health Health Port IPspace Broadcast Domain Link MTU Admin/Oper Status Status \_\_\_\_\_ e4a Cluster Cluster up 9000 auto/40000 healthy false e4e Cluster Cluster up 9000 auto/40000 healthy false Node: node A 2 Ignore Speed(Mbps) Health Health Port IPspace Broadcast Domain Link MTU Admin/Oper Status Status \_\_\_\_\_ e4a Cluster Cluster up 9000 auto/40000 healthy false

e4e Cluster Cluster up 9000 auto/40000 healthy false

4 entries were displayed.

6. 在合作夥伴叢集上重複這些步驟。

接下來該怎麼做

返回ONTAP 到指令行介面、MetroCluster 執行後續的工作、完成整套的功能。

## 將叢集設定成MetroCluster 一個不只是一個的組態

您必須對等處理叢集、鏡射根Aggregate、建立鏡射資料Aggregate、然後發出命令來實 作MetroCluster 該等作業系統。

關於這項工作

在您執行之前 metrocluster configure、HA模式和DR鏡像未啟用、您可能會看到與此預期行為相關的錯 誤訊息。您稍後執行命令時、會啟用HA模式和DR鏡像 metrocluster configure 以實作組態。

停用自動磁碟機指派(如果在ONTAP 功能更新9.4中進行手動指派)

在支援率9.4的情況ONTAP下、如果MetroCluster您的支援率IP組態每個站台的外部儲存磁碟櫃少於四個、您就必須停用所有節點上的自動磁碟指派功能、並手動指派磁碟機。

關於這項工作

不需要ONTAP 在更新版本的版本中執行此工作。

此工作不適用於AFF 內部機櫃且無外部機櫃的不適用。

"自動指派磁碟機和ONTAP ADP系統的考量事項、位於更新版本的更新版本"

#### 步驟

1. 停用自動磁碟指派:

storage disk option modify -node <node\_name> -autoassign off

2. 您需要在MetroCluster 所有節點上發出此命令、以供使用。

### 驗證集區0磁碟機的磁碟機指派

您必須確認遠端磁碟機對節點可見且已正確指派。

關於這項工作

自動指派取決於儲存系統平台模式和磁碟機櫃配置。

"自動指派磁碟機和ONTAP ADP系統的考量事項、位於更新版本的更新版本"

1. 確認已自動指派集區0磁碟機:

## 「尖碑秀」

以下範例顯示AFF 沒有外部磁碟櫃的Shelfa800系統的「叢集A」輸出。

四分之一(8個磁碟機)會自動指派給「node\_a\_1」、而四分之一則會自動指派給「node\_a\_2」。其餘磁 碟機將是遠端(Pool 1)磁碟機、適用於「node\_B\_1」和「node\_B\_2」。

| cluster_A::*> dis | cluster_A::*> disk show |       |     |          |        |           |  |
|-------------------|-------------------------|-------|-----|----------|--------|-----------|--|
|                   | Usable                  | Disk  |     | Containe | er     | Container |  |
| Disk              | Size                    | Shelf | Bay | Туре     | Туре   | Name      |  |
| Owner             |                         |       |     |          |        |           |  |
|                   |                         |       |     |          |        |           |  |
|                   |                         |       |     |          |        |           |  |
| node_A_1:0n.12    | 1.75TB                  | 0     | 12  | SSD-NVM  | shared | aggr0     |  |
| node_A_1          |                         |       |     |          |        |           |  |
| node_A_1:0n.13    | 1.75TB                  | 0     | 13  | SSD-NVM  | shared | aggr0     |  |
| node_A_1          |                         |       |     |          |        |           |  |
| node_A_1:0n.14    | 1.75TB                  | 0     | 14  | SSD-NVM  | shared | aggr0     |  |
| node_A_1          |                         |       |     |          |        |           |  |
| node_A_1:0n.15    | 1.75TB                  | 0     | 15  | SSD-NVM  | shared | aggr0     |  |
| node_A_1          |                         |       |     |          |        |           |  |
| node_A_1:0n.16    | 1.75TB                  | 0     | 16  | SSD-NVM  | shared | aggr0     |  |
| node_A_1          |                         |       |     |          |        |           |  |
| node_A_1:0n.17    | 1.75TB                  | 0     | 17  | SSD-NVM  | shared | aggr0     |  |
| node_A_1          |                         |       |     |          |        |           |  |
| node_A_1:0n.18    | 1.75TB                  | 0     | 18  | SSD-NVM  | shared | aggr0     |  |
| node_A_1          |                         |       |     |          |        |           |  |
| node_A_1:0n.19    | 1.75TB                  | 0     | 19  | SSD-NVM  | shared | -         |  |
| node_A_1          |                         |       |     |          |        |           |  |
| node_A_2:0n.0     | 1.75TB                  | 0     | 0   | SSD-NVM  | shared |           |  |
| aggr0_node_A_2_0  | node_A_2                |       |     |          |        |           |  |
| node_A_2:0n.1     | 1.75TB                  | 0     | 1   | SSD-NVM  | shared |           |  |
| aggr0_node_A_2_0  | node_A_2                |       |     |          |        |           |  |
| node_A_2:0n.2     | 1.75TB                  | 0     | 2   | SSD-NVM  | shared |           |  |
| aggr0_node_A_2_0  | node_A_2                |       |     |          |        |           |  |
| node_A_2:0n.3     | 1.75TB                  | 0     | 3   | SSD-NVM  | shared |           |  |
| aggr0_node_A_2_0  | node_A_2                |       |     |          |        |           |  |
| node_A_2:0n.4     | 1.75TB                  | 0     | 4   | SSD-NVM  | shared |           |  |
| aggr0_node_A_2_0  | node_A_2                |       |     |          |        |           |  |
| node_A_2:0n.5     | 1.75TB                  | 0     | 5   | SSD-NVM  | shared |           |  |
| aggr0_node_A_2_0  | node_A_2                |       |     |          |        |           |  |
| node_A_2:0n.6     | 1.75TB                  | 0     | 6   | SSD-NVM  | shared |           |  |
| aggr0_node_A_2_0  | node_A_2                |       |     |          |        |           |  |
| node_A_2:0n.7     | 1.75TB                  | 0     | 7   | SSD-NVM  | shared | -         |  |

| node_A_2        |            |   |    |                    |   |   |
|-----------------|------------|---|----|--------------------|---|---|
| node_A_2:0n.24  | -          | 0 | 24 | SSD-NVM unassigned | - | - |
| node_A_2:0n.25  | _          | 0 | 25 | SSD-NVM unassigned | - | - |
| node_A_2:0n.26  | -          | 0 | 26 | SSD-NVM unassigned | - | - |
| node_A_2:0n.27  | _          | 0 | 27 | SSD-NVM unassigned | - | - |
| node_A_2:0n.28  | -          | 0 | 28 | SSD-NVM unassigned | - | - |
| node_A_2:0n.29  | _          | 0 | 29 | SSD-NVM unassigned | - | - |
| node_A_2:0n.30  | -          | 0 | 30 | SSD-NVM unassigned | - | - |
| node_A_2:0n.31  | -          | 0 | 31 | SSD-NVM unassigned | - | - |
| node_A_2:0n.36  | -          | 0 | 36 | SSD-NVM unassigned | - | - |
| node_A_2:0n.37  | -          | 0 | 37 | SSD-NVM unassigned | - | - |
| node_A_2:0n.38  | -          | 0 | 38 | SSD-NVM unassigned | - | - |
| node_A_2:0n.39  | -          | 0 | 39 | SSD-NVM unassigned | - | - |
| node_A_2:0n.40  | _          | 0 | 40 | SSD-NVM unassigned | - | - |
| node_A_2:0n.41  | -          | 0 | 41 | SSD-NVM unassigned | - | - |
| node_A_2:0n.42  | _          | 0 | 42 | SSD-NVM unassigned | - | - |
| node_A_2:0n.43  | -          | 0 | 43 | SSD-NVM unassigned | - | - |
| 32 entries were | displayed. |   |    |                    |   |   |
|                 |            |   |    |                    |   |   |

下列範例顯示「叢集B」輸出:

| cluster_B::> disk show |              |         |       |           |               |            |  |  |
|------------------------|--------------|---------|-------|-----------|---------------|------------|--|--|
|                        | Usable       | Disk    |       |           | Container     | Container  |  |  |
| Disk                   | Size         | Shelf   | Bay   | Туре      | Туре          | Name       |  |  |
| Owner                  |              |         |       |           |               |            |  |  |
|                        |              |         |       |           |               |            |  |  |
|                        |              |         |       |           |               |            |  |  |
|                        |              |         |       |           |               |            |  |  |
| Info: This clust       | er has part: | itioned | d dis | sks. To g | get a complet | te list of |  |  |
| spare disk             |              |         |       |           |               |            |  |  |
| capacity use "st       | orage aggreg | gate sl | now-s | spare-dis | sks".         |            |  |  |
| node_B_1:0n.12         | 1.75TB       | 0       | 12    | SSD-NVM   | shared        | aggr0      |  |  |
| node_B_1               |              |         |       |           |               |            |  |  |
| node_B_1:0n.13         | 1.75TB       | 0       | 13    | SSD-NVM   | shared        | aggr0      |  |  |
| node_B_1               |              |         |       |           |               |            |  |  |
| node_B_1:0n.14         | 1.75TB       | 0       | 14    | SSD-NVM   | shared        | aggr0      |  |  |
| node_B_1               |              |         |       |           |               |            |  |  |
| node_B_1:0n.15         | 1.75TB       | 0       | 15    | SSD-NVM   | shared        | aggr0      |  |  |
| node_B_1               |              |         |       |           |               |            |  |  |
| node_B_1:0n.16         | 1.75TB       | 0       | 16    | SSD-NVM   | shared        | aggr0      |  |  |
| node_B_1               |              |         |       |           |               |            |  |  |
| node_B_1:0n.17         | 1.75TB       | 0       | 17    | SSD-NVM   | shared        | aggr0      |  |  |
| node_B_1               |              |         |       |           |               |            |  |  |
| node_B_1:0n.18         | 1.75TB       | 0       | 18    | SSD-NVM   | shared        | aggr0      |  |  |
| node_B_1               |              |         |       |           |               |            |  |  |

| node_B_1:0n.19   | 1.75TB     | 0 | 19 | SSD-NVM | shared     | - |   |
|------------------|------------|---|----|---------|------------|---|---|
| node_B_1         |            |   |    |         |            |   |   |
| node_B_2:0n.0    | 1.75TB     | 0 | 0  | SSD-NVM | shared     |   |   |
| aggr0_node_B_1_0 | node_B_2   |   |    |         |            |   |   |
| node_B_2:0n.1    | 1.75TB     | 0 | 1  | SSD-NVM | shared     |   |   |
| aggr0_node_B_1_0 | node_B_2   |   |    |         |            |   |   |
| node_B_2:0n.2    | 1.75TB     | 0 | 2  | SSD-NVM | shared     |   |   |
| aggr0_node_B_1_0 | node_B_2   |   |    |         |            |   |   |
| node_B_2:0n.3    | 1.75TB     | 0 | 3  | SSD-NVM | shared     |   |   |
| aggr0_node_B_1_0 | node_B_2   |   |    |         |            |   |   |
| node_B_2:0n.4    | 1.75TB     | 0 | 4  | SSD-NVM | shared     |   |   |
| aggr0_node_B_1_0 | node_B_2   |   |    |         |            |   |   |
| node_B_2:0n.5    | 1.75TB     | 0 | 5  | SSD-NVM | shared     |   |   |
| aggr0_node_B_1_0 | node_B_2   |   |    |         |            |   |   |
| node_B_2:0n.6    | 1.75TB     | 0 | 6  | SSD-NVM | shared     |   |   |
| aggr0_node_B_1_0 | node_B_2   |   |    |         |            |   |   |
| node_B_2:0n.7    | 1.75TB     | 0 | 7  | SSD-NVM | shared     | - |   |
| node_B_2         |            |   |    |         |            |   |   |
| node_B_2:0n.24   | -          | 0 | 24 | SSD-NVM | unassigned | - | - |
| node_B_2:0n.25   | -          | 0 | 25 | SSD-NVM | unassigned | - | - |
| node_B_2:0n.26   | -          | 0 | 26 | SSD-NVM | unassigned | - | - |
| node_B_2:0n.27   | -          | 0 | 27 | SSD-NVM | unassigned | - | - |
| node_B_2:0n.28   | -          | 0 | 28 | SSD-NVM | unassigned | - | - |
| node_B_2:0n.29   | -          | 0 | 29 | SSD-NVM | unassigned | - | - |
| node_B_2:0n.30   | -          | 0 | 30 | SSD-NVM | unassigned | - | - |
| node_B_2:0n.31   | -          | 0 | 31 | SSD-NVM | unassigned | - | - |
| node_B_2:0n.36   | -          | 0 | 36 | SSD-NVM | unassigned | - | - |
| node_B_2:0n.37   | -          | 0 | 37 | SSD-NVM | unassigned | - | - |
| node_B_2:0n.38   | -          | 0 | 38 | SSD-NVM | unassigned | - | - |
| node_B_2:0n.39   | -          | 0 | 39 | SSD-NVM | unassigned | - | - |
| node_B_2:0n.40   | -          | 0 | 40 | SSD-NVM | unassigned | - | - |
| node_B_2:0n.41   | -          | 0 | 41 | SSD-NVM | unassigned | - | - |
| node_B_2:0n.42   | -          | 0 | 42 | SSD-NVM | unassigned | - | - |
| node_B_2:0n.43   | -          | 0 | 43 | SSD-NVM | unassigned | - | - |
| 32 entries were  | displayed. |   |    |         |            |   |   |
|                  |            |   |    |         |            |   |   |
| cluster_B::>     |            |   |    |         |            |   |   |
|                  |            |   |    |         |            |   |   |

## 對等連接叢集

在不支援的組態中、叢集MetroCluster 必須處於對等關係中、以便彼此通訊、並執行MetroCluster 對恢復災難至 關重要的資料鏡射。

## 相關資訊

"叢集與SVM對等化快速組態"

"使用專用連接埠時的考量事項"

"共享資料連接埠時的考量"

設定叢集間生命體以進行叢集對等

您必須在MetroCluster 連接埠上建立叢集間的LIF、以便在各個連接埠之間進行通訊。您可以使用也有資料流量的專用連接埠或連接埠。

在專用連接埠上設定叢集間LIF

您可以在專用連接埠上設定叢集間的LIF。這樣做通常會增加複寫流量的可用頻寬。

步驟

1. 列出叢集中的連接埠:

「網路連接埠展示」

如需完整的命令語法、請參閱手冊頁。

以下範例顯示「cluster01」中的網路連接埠:

| cluster01::> network port show |        |         |                  |      |      |            |  |
|--------------------------------|--------|---------|------------------|------|------|------------|--|
|                                |        |         |                  |      |      | Speed      |  |
| (Mbps)                         |        |         |                  |      |      |            |  |
| Node                           | Port   | IPspace | Broadcast Domain | Link | MTU  | Admin/Oper |  |
|                                |        |         |                  |      |      |            |  |
|                                |        |         |                  |      |      |            |  |
| cluste                         | r01-01 |         |                  |      |      |            |  |
|                                | e0a    | Cluster | Cluster          | up   | 1500 | auto/1000  |  |
|                                | e0b    | Cluster | Cluster          | up   | 1500 | auto/1000  |  |
|                                | eOc    | Default | Default          | up   | 1500 | auto/1000  |  |
|                                | e0d    | Default | Default          | up   | 1500 | auto/1000  |  |
|                                | e0e    | Default | Default          | up   | 1500 | auto/1000  |  |
|                                | eOf    | Default | Default          | up   | 1500 | auto/1000  |  |
| cluste                         | r01-02 |         |                  |      |      |            |  |
|                                | e0a    | Cluster | Cluster          | up   | 1500 | auto/1000  |  |
|                                | e0b    | Cluster | Cluster          | up   | 1500 | auto/1000  |  |
|                                | eOc    | Default | Default          | up   | 1500 | auto/1000  |  |
|                                | e0d    | Default | Default          | up   | 1500 | auto/1000  |  |
|                                | e0e    | Default | Default          | up   | 1500 | auto/1000  |  |
|                                | eOf    | Default | Default          | up   | 1500 | auto/1000  |  |
|                                |        |         |                  |      |      |            |  |

2. 判斷哪些連接埠可用於叢集間通訊:

「網路介面show -field home-port、curr-port」

如需完整的命令語法、請參閱手冊頁。

下列範例顯示連接埠「e0e」和「e0f」尚未指派生命區:

```
cluster01::> network interface show -fields home-port, curr-port
vserver lif
                       home-port curr-port
_____ ____
Cluster cluster01-01 clus1 e0a
                               e0a
Cluster cluster01-01 clus2 e0b
                               e0b
Cluster cluster01-02 clus1 e0a
                               e0a
Cluster cluster01-02 clus2 e0b
                               e0b
cluster01
      cluster mgmt eOc
                              e0c
cluster01
      cluster01-01 mgmt1 e0c
                               e0c
cluster01
      cluster01-02 mgmt1 e0c
                                e0c
```

3. 為專用連接埠建立容錯移轉群組:

network interface failover-groups create -vserver <system\_svm> -failover-group <failover\_group> -targets <physical\_or\_logical\_ports>

下列範例將連接埠「e0e」和「e0f」指派給系統「SVMcluster01」上的容錯移轉群組「intercluster01」:

```
cluster01::> network interface failover-groups create -vserver cluster01
-failover-group
intercluster01 -targets
cluster01-01:e0e,cluster01-01:e0f,cluster01-02:e0e,cluster01-02:e0f
```

4. 確認已建立容錯移轉群組:

「網路介面容錯移轉群組顯示」

如需完整的命令語法、請參閱手冊頁。

cluster01::> network interface failover-groups show Failover Vserver Group Targets \_\_\_\_\_ \_\_\_\_\_ Cluster Cluster cluster01-01:e0a, cluster01-01:e0b, cluster01-02:e0a, cluster01-02:e0b cluster01 Default cluster01-01:e0c, cluster01-01:e0d, cluster01-02:e0c, cluster01-02:e0d, cluster01-01:e0e, cluster01-01:e0f cluster01-02:e0e, cluster01-02:e0f intercluster01 cluster01-01:e0e, cluster01-01:e0f cluster01-02:e0e, cluster01-02:e0f

5. 在系統SVM上建立叢集間LIF、並將它們指派給容錯移轉群組。

#### 在 ONTAP 9.6 及更新版本中、執行:

network interface create -vserver <system\_svm> -lif <lif\_name> -service
-policy default-intercluster -home-node <node\_name> -home-port <port\_name>
-address <port\_ip\_address> -netmask <netmask\_address> -failover-group
<failover\_group>

在 ONTAP 9.5 或更早版本中、執行:

network interface create -vserver <system\_svm> -lif <lif\_name> -role intercluster -home-node <node\_name> -home-port <port\_name> -address <port\_ip\_address> -netmask <netmask\_address> -failover-group <failover\_group>

如需完整的命令語法、請參閱手冊頁。

下列範例會在容錯移轉群組「intercluster01」中建立叢集間LIF「cluster01\_icl01」和「cluster01\_icl02」:

```
cluster01::> network interface create -vserver cluster01 -lif
cluster01_icl01 -service-
policy default-intercluster -home-node cluster01-01 -home-port e0e
-address 192.168.1.201
-netmask 255.255.255.0 -failover-group intercluster01
cluster01::> network interface create -vserver cluster01 -lif
cluster01_icl02 -service-
policy default-intercluster -home-node cluster01-02 -home-port e0e
-address 192.168.1.202
-netmask 255.255.255.0 -failover-group intercluster01
```

6. 驗證是否已建立叢集間的LIF:

在 ONTAP 9.6 及更新版本中、執行: 「網路介面show -service-policy default-intercluster」

在 ONTAP 9.5 或更早版本中、執行:

「網路介面show -role intercluster」

如需完整的命令語法、請參閱手冊頁。

```
cluster01::> network interface show -service-policy default-intercluster
        Logical Status Network
                                        Current
Current Is
Vserver Interface Admin/Oper Address/Mask Node Port
Home
_____ ____
cluster01
         cluster01 icl01
                 up/up
                       192.168.1.201/24 cluster01-01 e0e
true
         cluster01 icl02
                 up/up 192.168.1.202/24 cluster01-02 eOf
true
```

```
7. 驗證叢集間的LIF是否為備援:
```

在 ONTAP 9.6 及更新版本中、執行:

「網路介面show -service-policy default-intercluster -容 錯移轉」

在 ONTAP 9.5 或更早版本中、執行:

「網路介面show -role intercluster -容 錯移轉」

如需完整的命令語法、請參閱手冊頁。

下列範例顯示、「SVMe0e」連接埠上的叢集間lifs「cluster01\_icl01」和「cluster01\_icl02」將容錯移轉 至「e0f」連接埠。

| <pre>cluster01::&gt; network interface show -service-policy default-intercluster</pre> |                                             |                      |                  |          |  |  |  |  |
|----------------------------------------------------------------------------------------|---------------------------------------------|----------------------|------------------|----------|--|--|--|--|
| -failove:                                                                              | r                                           |                      |                  |          |  |  |  |  |
|                                                                                        | Logical                                     | Home                 | Failover         | Failover |  |  |  |  |
| Vserver                                                                                | Interface                                   | Node:Port            | Policy           | Group    |  |  |  |  |
|                                                                                        |                                             |                      |                  |          |  |  |  |  |
| cluster0                                                                               | 1                                           |                      |                  |          |  |  |  |  |
|                                                                                        | cluster01_icl01 cluster01-01:e0e local-only |                      |                  |          |  |  |  |  |
| interclu                                                                               | ster01                                      |                      |                  |          |  |  |  |  |
|                                                                                        |                                             | Failover Targets:    | cluster01-01:e0e | e,       |  |  |  |  |
|                                                                                        |                                             |                      | cluster01-01:e0: | £        |  |  |  |  |
|                                                                                        | cluster01_icl02                             | cluster01-02:e0e loo | cal-only         |          |  |  |  |  |
| interclus                                                                              | ster01                                      |                      |                  |          |  |  |  |  |
|                                                                                        |                                             | Failover Targets:    | cluster01-02:e0e | ∋,       |  |  |  |  |
|                                                                                        |                                             |                      | cluster01-02:e0: | £        |  |  |  |  |

### 相關資訊

"使用專用連接埠時的考量事項"

#### 在共享的資料連接埠上設定叢集間LIF

您可以在與資料網路共用的連接埠上設定叢集間的LIF。如此可減少叢集間網路所需的連接埠數量。

### 步驟

1. 列出叢集中的連接埠:

「網路連接埠展示」

如需完整的命令語法、請參閱手冊頁。

以下範例顯示「cluster01」中的網路連接埠:

| cluster | cluster01::> network port show |         |                  |      |      |            |  |  |
|---------|--------------------------------|---------|------------------|------|------|------------|--|--|
|         |                                |         |                  |      |      | Speed      |  |  |
| (Mbps)  |                                |         |                  |      |      |            |  |  |
| Node    | Port                           | IPspace | Broadcast Domain | Link | MTU  | Admin/Oper |  |  |
|         |                                |         |                  |      |      |            |  |  |
|         |                                |         |                  |      |      |            |  |  |
| cluster | c01-01                         |         |                  |      |      |            |  |  |
|         | e0a                            | Cluster | Cluster          | up   | 1500 | auto/1000  |  |  |
|         | e0b                            | Cluster | Cluster          | up   | 1500 | auto/1000  |  |  |
|         | eOc                            | Default | Default          | up   | 1500 | auto/1000  |  |  |
|         | e0d                            | Default | Default          | up   | 1500 | auto/1000  |  |  |
| cluster | c01-02                         |         |                  |      |      |            |  |  |
|         | e0a                            | Cluster | Cluster          | up   | 1500 | auto/1000  |  |  |
|         | e0b                            | Cluster | Cluster          | up   | 1500 | auto/1000  |  |  |
|         | e0c                            | Default | Default          | up   | 1500 | auto/1000  |  |  |
|         | e0d                            | Default | Default          | up   | 1500 | auto/1000  |  |  |
|         |                                |         |                  |      |      |            |  |  |

2. 在系統SVM上建立叢集間LIF:

#### 在 ONTAP 9.6 及更新版本中、執行:

network interface create -vserver <system\_svm> -lif <lif\_name> -service -policy default-intercluster -home-node <node\_name> -home-port <port\_name> -address <port\_ip\_address> -netmask <netmask>

#### 在 ONTAP 9.5 或更早版本中、執行:

network interface create -vserver <system\_svm> -lif <lif\_name> -role intercluster -home-node <node\_name> -home-port <port\_name> -address <port ip address> -netmask <netmask>

如需完整的命令語法、請參閱手冊頁。

下列範例會建立叢集間LIF「cluster01\_icl01」和「cluster01\_icl02」:

```
cluster01::> network interface create -vserver cluster01 -lif
cluster01_icl01 -service-
policy default-intercluster -home-node cluster01-01 -home-port e0c
-address 192.168.1.201
-netmask 255.255.255.0
cluster01::> network interface create -vserver cluster01 -lif
cluster01_icl02 -service-
policy default-intercluster -home-node cluster01-02 -home-port e0c
-address 192.168.1.202
-netmask 255.255.255.0
```

3. 驗證是否已建立叢集間的LIF:

在 ONTAP 9.6 及更新版本中、執行: 「網路介面show -service-policy default-intercluster」

在 ONTAP 9.5 或更早版本中、執行:

「網路介面show -role intercluster」

如需完整的命令語法、請參閱手冊頁。

```
cluster01::> network interface show -service-policy default-intercluster
         Logical Status Network
                                         Current
Current Is
Vserver Interface Admin/Oper Address/Mask Node Port
Home
_____ ____
_____ ____
cluster01
         cluster01 icl01
                  up/up
                        192.168.1.201/24 cluster01-01 e0c
true
         cluster01 icl02
                  up/up 192.168.1.202/24 cluster01-02 e0c
true
```

4. 驗證叢集間的LIF是否為備援:

在 ONTAP 9.6 及更新版本中、執行:

「網路介面show-service-policy default-intercluster -faulty」

在 ONTAP 9.5 或更早版本中、執行:

「網路介面show -role intercluster -容 錯移轉」

如需完整的命令語法、請參閱手冊頁。

下列範例顯示、「e0c」連接埠上的叢集間LIF「cluster01\_icl01」和「cluster01\_icl02」將會容錯移轉 至「e0d」連接埠。

| cluster0                                        | 1::> network int                                                             | erface show -service-                                                                     | -policy default-in                                                                                                    | tercluster |
|-------------------------------------------------|------------------------------------------------------------------------------|-------------------------------------------------------------------------------------------|----------------------------------------------------------------------------------------------------|------------|
| -failove                                        | r                                                                            |                                                                                           |                                                                                                    |            |
|                                                 | Logical                                                                      | Home                                                                                      | Failover                                                                                                    | Failover   |
| Vserver                                         | Interface                                                                    | Node:Port                                                                                 | Policy                                                                                                    | Group      |
|                                                 |                                                                              |                                                                                           |                                                                                                    |            |
| cluster0                                        | 1                                                                            |                                                                                           |                                                                                                    |            |
|                                                 | cluster01_icl01                                                              | cluster01-01:e0c                                                                          | local-only                                                                                                    |            |
| 192.168.                                        | 1.201/24                                                                     |                                                                                           |                                                                                                    |            |
|                                                 |                                                                              | Failover Targets                                                                          | : cluster01-01:e0c                                                                                                    | /          |
|                                                 |                                                                              |                                                                                           | cluster01-01:e0d                                                                                                    |            |
|                                                 | cluster01_ic102                                                              | cluster01-02:e0c                                                                          | local-only                                                                                                    |            |
| 192.168.                                        | 1.201/24                                                                     |                                                                                           |                                                                                                    |            |
|                                                 |                                                                              | Failover Targets                                                                          | : cluster01-02:e0c                                                                                                    | ,          |
|                                                 |                                                                              |                                                                                           | cluster01-02:e0d                                                                                                    |            |
| Vserver<br><br>cluster0<br>192.168.<br>192.168. | Interface<br>1<br>cluster01_ic101<br>1.201/24<br>cluster01_ic102<br>1.201/24 | Node:Port<br>cluster01-01:e0c<br>Failover Targets<br>cluster01-02:e0c<br>Failover Targets | Policy<br>Policy<br>Local-only<br>cluster01-01:e0c<br>cluster01-01:e0d<br>Local-only<br>cluster01-02:e0c<br>cluster01-02:e0d | Group<br>  |

### 相關資訊

"共享資料連接埠時的考量"

## 建立叢集對等關係

您可以使用叢集對等項create命令、在本機與遠端叢集之間建立對等關係。建立對等關係之後、您可以在遠端叢 集上執行叢集對等建立、將其驗證至本機叢集。

關於這項工作

- 您必須在叢集中每個要處理的節點上建立叢集間生命體。
- 叢集必須執行ONTAP 的是不含更新版本的版本。

步驟

1. 在目的地叢集上、建立與來源叢集的對等關係:

```
cluster peer create -generate-passphrase -offer-expiration <MM/DD/YYYY
HH:MM:SS|1...7days|1...168hours> -peer-addrs <peer_lif_ip_addresses> -ipspace
<ipspace>
```

如果您同時指定「-genere-phrase」和「-peer-addrs」、則只有在「-per-addrs」中指定叢集間生命體的叢 集才能使用所產生的密碼。

如果不使用自訂IPspace、您可以忽略「-IPSpace」選項。如需完整的命令語法、請參閱手冊頁。

下列範例會在未指定的遠端叢集上建立叢集對等關係:

cluster02::> cluster peer create -generate-passphrase -offer-expiration
2days

Passphrase: UCa+61RVICXeL/gq1WrK7ShR Expiration Time: 6/7/2017 08:16:10 EST Initial Allowed Vserver Peers: -Intercluster LIF IP: 192.140.112.101 Peer Cluster Name: Clus\_7ShR (temporary generated)

Warning: make a note of the passphrase - it cannot be displayed again.

2. 在來源叢集上、驗證來源叢集到目的地叢集的驗證:

cluster peer create -peer-addrs <peer lif ip addresses> -ipspace <ipspace>

如需完整的命令語法、請參閱手冊頁。

下列範例驗證本機叢集到叢集間LIF IP位址「192.140.112.101」和「192.140.112.102」的遠端叢集:

cluster01::> cluster peer create -peer-addrs
192.140.112.101,192.140.112.102
Notice: Use a generated passphrase or choose a passphrase of 8 or more
characters.
 To ensure the authenticity of the peering relationship, use a
phrase or sequence of characters that would be hard to guess.
Enter the passphrase:
Confirm the passphrase:
Clusters cluster02 and cluster01 are peered.

出現提示時、請輸入對等關係的通關密碼。

3. 確認已建立叢集對等關係:

「叢集對等端點顯示-instance」

4. 檢查對等關係中節點的連線能力和狀態:

「叢集同儕健康展」

| cluster01::> cluster peer health show |          |                     |             |                |       |  |  |
|---------------------------------------|----------|---------------------|-------------|----------------|-------|--|--|
| Node                                  | cluster- | -Name               | Node-Name   |                |       |  |  |
|                                       | Ping-S   | Status              | RDB-Health  | Cluster-Health | Avail |  |  |
|                                       |          |                     |             |                |       |  |  |
|                                       |          |                     |             |                |       |  |  |
| cluster01-0                           | 01       |                     |             |                |       |  |  |
|                                       | cluster( | )2                  | cluster02-0 | 01             |       |  |  |
|                                       | Data:    | interface_reachable |             |                |       |  |  |
|                                       | ICMP:    | interface_reachable | true        | true           | true  |  |  |
|                                       |          |                     | cluster02-0 | 02             |       |  |  |
|                                       | Data:    | interface_reachable |             |                |       |  |  |
|                                       | ICMP:    | interface_reachable | true        | true           | true  |  |  |
| cluster01-0                           | 02       |                     |             |                |       |  |  |
|                                       | cluster( | )2                  | cluster02-0 | 01             |       |  |  |
|                                       | Data:    | interface_reachable |             |                |       |  |  |
|                                       | ICMP:    | interface_reachable | true        | true           | true  |  |  |
|                                       |          |                     | cluster02-0 | 02             |       |  |  |
|                                       | Data:    | interface_reachable |             |                |       |  |  |
|                                       | ICMP:    | interface_reachable | true        | true           | true  |  |  |
|                                       |          |                     |             |                |       |  |  |

## 建立DR群組

您必須在叢集之間建立災難恢復(DR)群組關係。

關於這項工作

您可以在MetroCluster 支援此功能的叢集上執行此程序、以在兩個叢集的節點之間建立DR關係。

(i)

建立DR群組之後、就無法變更DR關係。

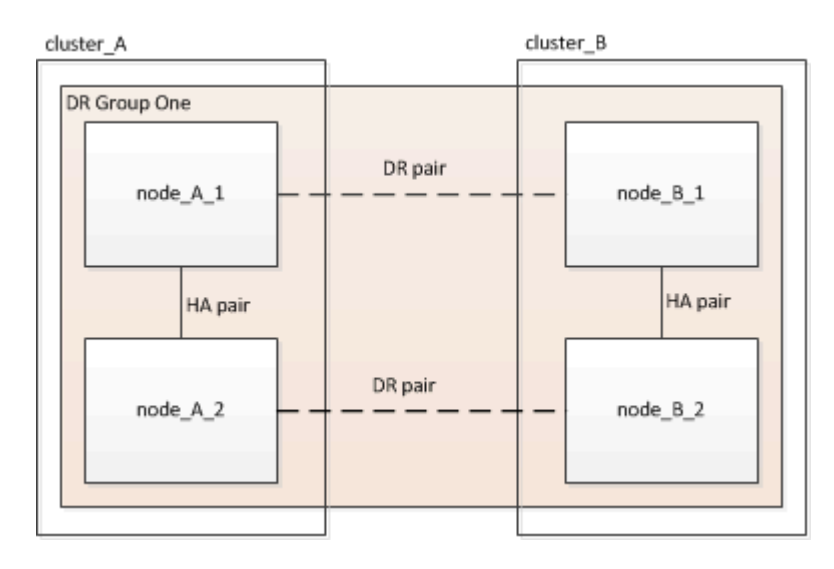

步驟

1. 在每個節點上輸入下列命令、確認節點已準備好建立DR群組:

「組態設定顯示狀態」MetroCluster

命令輸出應顯示節點已就緒:

```
cluster_B::> metrocluster configuration-settings show-status
Cluster Node Configuration Settings Status
------
cluster_B node_B_1 ready for DR group create
node_B_2 ready for DR group create
2 entries were displayed.
```

2. 建立DR群組:

metrocluster configuration-settings dr-group create -partner-cluster

<partner\_cluster\_name> -local-node <local\_node\_name> -remote-node
<remote\_node\_name>

此命令只發出一次。不需要在合作夥伴叢集上重複執行。在命令中、您可以指定遠端叢集的名稱、以及合作 夥伴叢集上的一個本機節點和一個節點的名稱。

您指定的兩個節點已設定為DR合作夥伴、其他兩個節點(未在命令中指定)則設定為DR群組中的第二個DR 配對。輸入此命令後、這些關係便無法變更。

下列命令會建立這些DR配對:

- <sup>°</sup> node\_a\_1和node\_b\_1
- <sup>°</sup> node\_a\_2和node\_b\_2

Cluster\_A::> metrocluster configuration-settings dr-group create -partner-cluster cluster\_B -local-node node\_A\_1 -remote-node node\_B\_1 [Job 27] Job succeeded: DR Group Create is successful.

## 設定及連線MetroCluster 功能

您必須設定MetroCluster 用於複寫每個節點儲存和非揮發性快取的Eshow IP介面。然後、您就可以使用MetroCluster 靜態IP介面建立連線。這會建立用於儲存複寫的iSCSI連線。

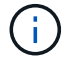

建立 MetroCluster IP 介面之後、 MetroCluster IP 和連接的交換器連接埠才會上線。

關於這項工作

- 您必須為每個節點建立兩個介面。這些介面必須與MetroCluster在RESRCF檔案中定義的VLAN相關聯。
- 根據您的 ONTAP 版本、您可以在初始設定後變更某些 MetroCluster IP 介面內容。如需支援項目的詳細資訊、請參閱 "修改 MetroCluster IP 介面的內容"。
- 您必須在MetroCluster 同一個VLAN中建立所有的SID IP介面「A」連接埠、並在MetroCluster 另一個VLAN 中建立所有的SID IP介面「B」連接埠。請參閱 "關於靜態IP組態的考量MetroCluster"。
- 從ONTAP 《支援範圍》9.9.1開始、如果您使用的是第3層組態、則在建立MetroCluster 支援範圍介面時、 也必須指定「閘道」參數。請參閱 "第3層廣域網路的考量"。

某些平台會使用VLAN作為MetroCluster 支援靜態IP介面。根據預設、這兩個連接埠各自使用不同的VLAN :10和20。

如果支援、您也可以使用命令中的參數、指定大於 100 (介於 101 和 4095 之間)的不同(非預設) VLAN -vlan-id metrocluster configuration-settings interface create。

下列平台\*不\*支援此-vlan-id參數:

- °FAS8200與AFF FASA300
- <sup>。</sup>解答320 AFF
- °FAS9000和AFFA700
- 。AFF C800 、 ASA C800 、 AFF A800 和 ASA A800

所有其他平台都支援此 -vlan-id 參數。

預設和有效的 VLAN 指派取決於平台是否支援此 -vlan-id 參數:

支援 <code> 的平台 - VLAN - </code> 預設 VLAN :

· 如果 -vlan-id 未指定參數、則會使用 VLAN 10 建立介面、用於「A」連接埠、而 VLAN 20 則
 用於「B」連接埠。

<sup>。</sup>指定的 VLAN 必須符合 RCF 中選取的 VLAN 。

有效 VLAN 範圍:

- <sup>。</sup>預設 VLAN 10 和 20
- <sup>。</sup>VLAN 101 及更高版本(介於 101 和 4095 之間)

不支援 <code> 的平台 -vlan—卻 不支援 </code> 預設 VLAN :

。不適用。介面不需要在 MetroCluster 介面上指定 VLAN 。交換器連接埠會定義所使用的 VLAN 。

有效 VLAN 範圍:

。產生 RCF 時未明確排除所有 VLAN 。RCF 會在 VLAN 無效時發出警示。

- MetroCluster IP 介面使用的實體連接埠取決於平台模式。如需系統的連接埠使用情形、請參閱 "連接MetroCluster 至靜態IP交換器"。
- 範例中使用下列IP位址和子網路:

| 節點                        | 介面                        | IP 位址                     | 子網路                       |
|---------------------------|---------------------------|---------------------------|---------------------------|
| node_a_1                  | 支援的IP介面1.<br>MetroCluster | 10.1.1.1                  | 10.1.1/24                 |
| IP介面2. MetroCluster       | 10.1.2.1                  | 10.1.2/24                 | 節點_a_2                    |
| 支援的IP介面1.<br>MetroCluster | 10.1.1.2                  | 10.1.1/24                 | IP介面2. MetroCluster       |
| 10.1.2.2                  | 10.1.2/24                 | 節點_B_1                    | 支援的IP介面1.<br>MetroCluster |
| 10.1.1.3                  | 10.1.1/24                 | IP介面2. MetroCluster       | 10.1.2.3                  |
| 10.1.2/24                 | 節點_B_2                    | 支援的IP介面1.<br>MetroCluster | 10.1.1.4                  |

•本程序使用下列範例:

AFF A700 或 FAS9000 系統( e5a 和 e5b )的連接埠。

AFF A220 系統的連接埠、顯示如何在支援的平台上使用 -vlan-id 參數。

針對您的平台機型、在正確的連接埠上設定介面。

步驟

1. 確認每個節點都已啟用磁碟自動指派:

「顯示磁碟選項」

磁碟自動指派將會依機櫃指派集區0和集區1磁碟。

「自動指派」欄會指出是否已啟用磁碟自動指派。

Node BKg. FW. Upd. Auto Copy Auto Assign Auto Assign Policy \_\_\_\_\_ \_\_\_\_\_ \_\_\_\_\_ \_\_\_\_\_ \_\_\_\_\_ default node A 1 on on on node A 2 default on on on 2 entries were displayed.

2. 確認MetroCluster 您可以在節點上建立靜態IP介面:

「組態設定顯示狀態」MetroCluster

所有節點均應就緒:

| Cluster       | Node         | Configuration Settings Status |  |  |
|---------------|--------------|-------------------------------|--|--|
|               |              |                               |  |  |
| cluster_A     |              |                               |  |  |
|               | node_A_1     | ready for interface create    |  |  |
|               | node_A_2     | ready for interface create    |  |  |
| cluster_B     |              |                               |  |  |
|               | node_B_1     | ready for interface create    |  |  |
|               | node_B_2     | ready for interface create    |  |  |
| 4 entries wer | e displayed. |                               |  |  |

3. 在node\_a\_1上建立介面。

a. 在「node\_a\_1」的連接埠「e5a」上設定介面:

metrocluster configuration-settings interface create -cluster-name
<cluster\_name> -home-node <node\_name> -home-port e5a -address <ip\_address>
-netmask <netmask>

下列範例顯示在IP位址為「10.1.1.1」的「node\_a\_1」上、在連接埠「e5a」上建立介面:

cluster\_A::> metrocluster configuration-settings interface create -cluster-name cluster\_A -home-node node\_A\_1 -home-port e5a -address 10.1.1.1 -netmask 255.255.255.0 [Job 28] Job succeeded: Interface Create is successful. cluster A::>

如果您MetroCluster 不想使用預設的VLAN ID、則可在支援VLAN for the Suse IP介面的平台機型上、加入「-vlan-id」參數。以下範例顯示AFF 適用於VLAN ID為120的32位元組系統的命令:

cluster\_A::> metrocluster configuration-settings interface create -cluster-name cluster\_A -home-node node\_A\_2 -home-port e0a -address 10.1.1.2 -netmask 255.255.255.0 -vlan-id 120 [Job 28] Job succeeded: Interface Create is successful. cluster\_A::>

b. 在「node\_a\_1」的連接埠「e5b」上設定介面:

metrocluster configuration-settings interface create -cluster-name
<cluster\_name> -home-node <node\_name> -home-port e5b -address <ip\_address>
-netmask <netmask>

下列範例顯示在IP位址為「10.1.2.1」的「node a 1」上、在連接埠「e5b」上建立介面:

cluster\_A::> metrocluster configuration-settings interface create -cluster-name cluster\_A -home-node node\_A\_1 -home-port e5b -address 10.1.2.1 -netmask 255.255.255.0 [Job 28] Job succeeded: Interface Create is successful. cluster\_A::>

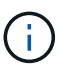

您可以使用「MetroCluster flex-configuration interface show」命令來驗證這些介面是否存在。

- 4. 在node\_a\_2上建立介面。
  - a. 在「node\_a\_2」的連接埠「e5a」上設定介面:

```
metrocluster configuration-settings interface create -cluster-name
<cluster_name> -home-node <node_name> -home-port e5a -address <ip_address>
-netmask <netmask>
```

cluster\_A::> metrocluster configuration-settings interface create -cluster-name cluster\_A -home-node node\_A\_2 -home-port e5a -address 10.1.1.2 -netmask 255.255.255.0 [Job 28] Job succeeded: Interface Create is successful. cluster A::>

b. 在「node\_a\_2」的連接埠「e5b」上設定介面:

metrocluster configuration-settings interface create -cluster-name
<cluster\_name> -home-node <node\_name> -home-port e5b -address <ip\_address>
-netmask <netmask>

下列範例顯示在IP位址為「10.1.2.2」的「node\_a\_2」上、在連接埠「e5b」上建立介面:

cluster\_A::> metrocluster configuration-settings interface create -cluster-name cluster\_A -home-node node\_A\_2 -home-port e5b -address 10.1.2.2 -netmask 255.255.255.0 [Job 28] Job succeeded: Interface Create is successful. cluster\_A::>

如果您MetroCluster 不想使用預設的VLAN ID、則可在支援VLAN for the Suse IP介面的平台機型上、加入「-vlan-id」參數。以下範例顯示AFF 適用於VLAN ID為220的Arfe A220系統的命令:

```
cluster_A::> metrocluster configuration-settings interface create
-cluster-name cluster_A -home-node node_A_2 -home-port eOb -address
10.1.2.2 -netmask 255.255.255.0 -vlan-id 220
[Job 28] Job succeeded: Interface Create is successful.
cluster_A::>
```

5. 在「node\_B\_1」上建立介面。

a. 在「node\_B\_1」上的連接埠「e5a」上設定介面:

metrocluster configuration-settings interface create -cluster-name
<cluster\_name> -home-node <node\_name> -home-port e5a -address <ip\_address>
-netmask <netmask>

下列範例顯示在IP位址為「10.1.1.3」的「node\_B\_1」上、在連接埠「e5a」上建立介面:

```
cluster_A::> metrocluster configuration-settings interface create
-cluster-name cluster_B -home-node node_B_1 -home-port e5a -address
10.1.1.3 -netmask 255.255.255.0
[Job 28] Job succeeded: Interface Create is successful.cluster_B::>
```

b. 在「node B 1」上的連接埠「e5b」上設定介面:

metrocluster configuration-settings interface create -cluster-name
<cluster\_name> -home-node <node\_name> -home-port e5b -address <ip\_address>
-netmask <netmask>

下列範例顯示在IP位址為「10.1.2.3」的「node\_B\_1」上、在連接埠「e5b」上建立介面:

```
cluster_A::> metrocluster configuration-settings interface create
-cluster-name cluster_B -home-node node_B_1 -home-port e5b -address
10.1.2.3 -netmask 255.255.255.0
[Job 28] Job succeeded: Interface Create is successful.cluster_B::>
```

6. 在「node B 2」上建立介面。

a. 在node\_B\_2上的連接埠e5a上設定介面:

metrocluster configuration-settings interface create -cluster-name
<cluster\_name> -home-node <node\_name> -home-port e5a -address <ip\_address>
-netmask <netmask>

下列範例顯示在IP位址為「10.1.1.4」的「node\_B\_2」上、在連接埠「e5a」上建立介面:

cluster\_B::>metrocluster configuration-settings interface create -cluster-name cluster\_B -home-node node\_B\_2 -home-port e5a -address 10.1.1.4 -netmask 255.255.255.0 [Job 28] Job succeeded: Interface Create is successful.cluster A::>

b. 在「node B 2」的連接埠「e5b」上設定介面:

metrocluster configuration-settings interface create -cluster-name
<cluster\_name> -home-node <node\_name> -home-port e5b -address <ip\_address>
-netmask <netmask>

下列範例顯示在IP位址為「10.1.2.4」的「node\_b\_2」上、在連接埠「e5b」上建立介面:

```
cluster_B::> metrocluster configuration-settings interface create
-cluster-name cluster_B -home-node node_B_2 -home-port e5b -address
10.1.2.4 -netmask 255.255.255.0
[Job 28] Job succeeded: Interface Create is successful.
cluster_A::>
```

7. 確認介面已設定:

「顯示組態設定介面」MetroCluster

以下範例顯示每個介面的組態狀態均已完成。

| cluster_A::> metrocluster configuration-settings interface show |             |        |                                                                      |               |   |         |          |
|-----------------------------------------------------------------|-------------|--------|----------------------------------------------------------------------|---------------|---|---------|----------|
| DR<br>Group                                                     | Cluster No  | de     | Network Addre                                                        | ess Netmask   |   | Gateway | State    |
|                                                                 |             |        |                                                                      |               |   |         | -        |
| 1                                                               |             | nodo   | 7. 1                                                                 |               |   |         |          |
| Ŧ                                                               | CIUSCEI_A   | Home.  | $\underline{A}$                                                      |               |   |         |          |
|                                                                 |             | поше   | $\begin{array}{cccc} \text{FOIL: EJa} \\ 10 & 1 & 1 & 1 \end{array}$ | 255 255 255 0 |   |         | mplotod  |
|                                                                 |             | Ilomo  | IU.I.I.I                                                             | 233.233.233.0 | _ | CC      | Subtered |
|                                                                 |             | поше   | POIL: EJD                                                            | 255 255 255 0 |   |         | mmlatad  |
|                                                                 |             | nodo   |                                                                      | 255.255.255.0 | - | CC      | Smpreted |
|                                                                 |             | llome_ | _A_Z                                                                 |               |   |         |          |
|                                                                 |             | ноше   | Port: esa                                                            |               |   | ~ .     |          |
|                                                                 |             |        | 10.1.1.2                                                             | 255.255.255.0 | _ | CC      | mpreted  |
|                                                                 |             | ноте   | Port: esp                                                            |               |   |         |          |
|                                                                 |             | ,      | 10.1.2.2                                                             | 255.255.255.0 | - | CC      | ompleted |
|                                                                 | cluster_B   | node   | _B_1                                                                 |               |   |         |          |
|                                                                 |             | Home   | Port: e5a                                                            |               |   |         |          |
|                                                                 |             |        | 10.1.1.3                                                             | 255.255.255.0 | - | CC      | ompleted |
|                                                                 |             | Home   | Port: e5b                                                            |               |   |         |          |
|                                                                 |             |        | 10.1.2.3                                                             | 255.255.255.0 | - | CC      | ompleted |
|                                                                 |             | node   | _B_2                                                                 |               |   |         |          |
|                                                                 |             | Home   | Port: e5a                                                            |               |   |         |          |
|                                                                 |             |        | 10.1.1.4                                                             | 255.255.255.0 | - | CC      | ompleted |
|                                                                 |             | Home   | Port: e5b                                                            |               |   |         |          |
|                                                                 |             |        | 10.1.2.4                                                             | 255.255.255.0 | - | CC      | ompleted |
| 8 enti                                                          | ries were d | ispla  | yed.                                                                 |               |   |         |          |
| cluste                                                          | er_A::>     |        |                                                                      |               |   |         |          |

8. 確認節點已準備好連接MetroCluster 支援中心介面:

「組態設定顯示狀態」MetroCluster

下列範例顯示「準備好連線」狀態的所有節點:

9. 建立連線:MetroCluster 「不中斷組態設定連線」

如果您執行的版本早於 ONTAP 9.10.1 、則在您發出此命令之後、就無法變更 IP 位址。

以下範例顯示叢集A已成功連線:

```
cluster_A::> metrocluster configuration-settings connection connect
[Job 53] Job succeeded: Connect is successful.
cluster_A::>
```

10. 確認已建立連線:

「組態設定顯示狀態」MetroCluster

應完成所有節點的組態設定狀態:

```
Cluster Node Configuration Settings Status

cluster_A node_A_1 completed

node_A_2 completed

cluster_B node_B_1 completed

node_B_2 completed

4 entries were displayed.
```

11. 確認iSCSI連線已建立:

a. 變更為進階權限層級:

"進階權限"

當系統提示您繼續進入進階模式時、您需要用「y」回應、並看到進階模式提示('\*>')。

b. 顯示連線:

「iSCSI啟動器展示」

在執行ONTAP Se9.5的系統上MetroCluster、每個叢集上應有八個應出現在輸出中的EID IP啟動器。

在執行ONTAP 部分為9.4及更早版本的系統上、MetroCluster 每個叢集上應有四個應出現在輸出中的「不知道IP啟動器」。

以下範例顯示MetroCluster 執行ONTAP S25 9.5的叢集上的八個SIP啟動器:

| cluster_A::*><br>Node Type Labe | storage iscsi-initiator show<br>el Target Portal | Target Name                |
|---------------------------------|--------------------------------------------------|----------------------------|
| Admin/Op                        |                                                  |                            |
|                                 |                                                  |                            |
|                                 |                                                  |                            |
| cluster A-01                    |                                                  |                            |
| dr auxil                        | iary                                             |                            |
| —                               | mccip-aux-a-initiator                            |                            |
|                                 | 10.227.16.113:65200                              | prod506.com.company:abab44 |
| up/up                           |                                                  |                            |
|                                 | mccip-aux-a-initiator2                           |                            |
|                                 | 10.227.16.113:65200                              | prod507.com.company:abab44 |
| up/up                           |                                                  |                            |
|                                 | mccip-aux-b-initiator                            |                            |
|                                 | 10.227.95.166:65200                              | prod506.com.company:abab44 |
| up/up                           |                                                  |                            |
|                                 | mccip-aux-b-initiator2                           |                            |
|                                 | 10.227.95.166:65200                              | prod507.com.company:abab44 |
| up/up                           |                                                  |                            |
| dr_partne                       | er                                               |                            |
|                                 | mccip-pri-a-initiator                            |                            |
|                                 | 10.227.16.112:65200                              | prod506.com.company:cdcd88 |
| up/up                           |                                                  |                            |
|                                 | mccip-pri-a-initiator2                           |                            |
|                                 | 10.227.16.112:65200                              | prod507.com.company:cdcd88 |
| up/up                           |                                                  |                            |
|                                 | mccip-pri-b-initiator                            |                            |
|                                 | 10.227.95.165:65200                              | prod506.com.company:cdcd88 |
| up/up                           |                                                  |                            |
|                                 | mccip-pri-b-initiator2                           |                            |
|                                 | 10.227.95.165:65200                              | prod507.com.company:cdcd88 |
| up/up                           |                                                  |                            |
| cluster_A-02                    |                                                  |                            |
| dr_auxil:                       | iary                                             |                            |
|                                 | mccip-aux-a-initiator                            | 15.0.0                     |
| 1                               | 10.227.16.112:65200                              | prod506.com.company:cdcd88 |
| up/up                           |                                                  |                            |

```
mccip-aux-a-initiator2
                  10.227.16.112:65200
                                          prod507.com.company:cdcd88
up/up
             mccip-aux-b-initiator
                  10.227.95.165:65200
                                          prod506.com.company:cdcd88
up/up
             mccip-aux-b-initiator2
                  10.227.95.165:65200
                                          prod507.com.company:cdcd88
up/up
     dr partner
             mccip-pri-a-initiator
                  10.227.16.113:65200
                                          prod506.com.company:abab44
up/up
             mccip-pri-a-initiator2
                  10.227.16.113:65200
                                          prod507.com.company:abab44
up/up
             mccip-pri-b-initiator
                  10.227.95.166:65200
                                          prod506.com.company:abab44
up/up
             mccip-pri-b-initiator2
                  10.227.95.166:65200
                                        prod507.com.company:abab44
up/up
16 entries were displayed.
```

a. 返回管理權限層級:

<sup>Γ</sup>et -priv. admin」

12. 確認節點已準備好最終實作MetroCluster 支援的功能:

「不一樣的秀」MetroCluster

## 驗證或手動執行Pool 1磁碟機指派

視儲存組態而定、您必須驗證資源池1磁碟機指派、或針對MetroCluster 各個節點手動指派磁碟機至資源池1、 以利進行支援。您使用的程序取決於ONTAP 您所使用的版本。

| 組態類型                                                                      | 程序                                  |
|---------------------------------------------------------------------------|-------------------------------------|
| 系統符合自動指派磁碟機的要求、如果執行ONTAP的<br>是還原9.3、則會從原廠收到。                              | [驗證集區1磁碟的磁碟指派]                      |
| 此組態包括三個磁碟櫃、或如果其中包含四個以上的<br>磁碟櫃、則四個磁碟櫃的倍數(例如七個磁碟櫃)不<br>均、且執行ONTAP 的是S29.5。 | 手動指派集區1的磁碟機(ONTAP 發揮作用9.4或更新版本)     |
| 此組態不包括每個站台四個儲存櫃、而且執行ONTAP<br>的是NetApp 9.4                                 | 手動指派集區1的磁碟機(ONTAP 發揮作用9.4或更新<br>版本) |
| 系統未從原廠接收、且執行ONTAP 原廠提供的還<br>原9.3系統已預先設定指派的磁碟機。                            | 手動指派集區1的磁碟(ONTAP 發揮作用)(發揮作<br>用9.3) |

驗證集區1磁碟的磁碟指派

您必須確認遠端磁碟對節點可見且已正確指派。

開始之前

使用「支援組態設定的連線」命令建立完整套的支援IP介面和連線之後、您必須至少等待十分鐘、才能完成磁碟 自動指派MetroCluster。MetroCluster

命令輸出會以節點名稱:0m.i1.0L1的形式顯示磁碟名稱

"自動指派磁碟機和ONTAP ADP系統的考量事項、位於更新版本的更新版本"

### 步驟

1. 確認已自動指派資源池1磁碟:

「尖碑秀」

下列輸出顯示AFF 沒有外部機櫃的不含A800系統輸出。

磁碟機自動指派已將第一季(8個磁碟機)指派給「node\_a\_1」、第一季指派給「node\_a\_2」。其餘磁碟 機將是遠端(集區1)磁碟、適用於「node\_B\_1」和「node\_B\_2」。

| cluster_B::> disk sh                   | now -host-ad | dapter | Om - | -owner no | ode_B_2       |           |
|----------------------------------------|--------------|--------|------|-----------|---------------|-----------|
|                                        | Usable       | Disk   |      |           | Container     | Container |
| Disk                                   | Size         | Shelf  | Вау  | Туре      | Туре          | Name      |
| Owner                                  |              |        |      |           |               |           |
|                                        |              |        |      |           |               |           |
|                                        |              |        |      |           |               |           |
| <pre>node_B_2:0m.i0.2L4 node_B_2</pre> | 894.0GB      | 0      | 29   | SSD-NVM   | shared        | -         |
| node_B_2:0m.i0.2L10                    | 894.0GB      | 0      | 25   | SSD-NVM   | shared        | -         |
| node_B_2                               |              |        |      |           |               |           |
| node_B_2:0m.i0.3L3                     | 894.0GB      | 0      | 28   | SSD-NVM   | shared        | -         |
| node_B_2                               |              |        |      |           |               |           |
| <pre>node_B_2:0m.i0.3L9 node B 2</pre> | 894.0GB      | 0      | 24   | SSD-NVM   | shared        | -         |
| node B 2:0m.i0.3L11                    | 894.0GB      | 0      | 26   | SSD-NVM   | shared        | _         |
| node B 2                               |              | -      | _ •  |           |               |           |
| node B 2:0m.i0.3L12                    | 894.0GB      | 0      | 27   | SSD-NVM   | shared        | _         |
| node B 2                               |              | 0      |      | 002 1011  | 01102.00      |           |
| node B 2:0m i0.3115                    | 894.0GB      | 0      | 30   | SSD-NVM   | shared        | _         |
| node B 2                               |              | 0      | 00   | 002 1011  | 01102.00      |           |
| node B 2:0m.i0.3L16                    | 894.0GB      | 0      | 31   | SSD-NVM   | shared        | _         |
| node B 2                               |              |        |      |           |               |           |
| 8 entries were disp                    | laved.       |        |      |           |               |           |
|                                        |              |        |      |           |               |           |
| cluster B::> disk sł                   | now -host-ad | dapter | Om - | -owner no | ode B 1       |           |
| _                                      | Usable       | Disk   |      |           | <br>Container | Container |
| Disk                                   | Size         | Shelf  | Bay  | Type      | Туре          | Name      |
| Owner                                  |              |        | 4    | 71        | 7 1           |           |
|                                        |              |        |      |           |               |           |
|                                        |              |        |      |           |               |           |
| node B 1:0m.i2.3L19                    | 1.75TB       | 0      | 42   | SSD-NVM   | shared        | _         |
| node B 1                               |              |        |      |           |               |           |
| node B 1:0m.i2.3L20                    | 1.75TB       | 0      | 43   | SSD-NVM   | spare         | Pooll     |
| node B 1                               |              |        |      |           | T             |           |
| node B 1:0m.i2.3L23                    | 1.75TB       | 0      | 40   | SSD-NVM   | shared        | -         |
| node B 1                               |              |        |      |           |               |           |
| node B 1:0m.i2.3L24                    | 1.75TB       | 0      | 41   | SSD-NVM   | spare         | Pooll     |
| node B 1                               |              |        |      |           | -             |           |
| node B 1:0m.i2.3L29                    | 1.75TB       | 0      | 36   | SSD-NVM   | shared        | _         |
| node B 1                               |              |        |      |           |               |           |
| node_B_1:0m.i2.3L30                    | 1.75TB       | 0      | 37   | SSD-NVM   | shared        | _         |

node B 1 node B 1:0m.i2.3L31 1.75TB 0 38 SSD-NVM shared node B 1 node B 1:0m.i2.3L32 1.75TB 0 39 SSD-NVM shared node B 1 8 entries were displayed. cluster B::> disk show Usable Disk Container Container Disk Shelf Bay Type Size Type Name Owner \_\_\_\_\_ \_\_\_\_\_ node B 1:0m.i1.0L6 1.75TB 0 1 SSD-NVM shared node A 2 node B 1:0m.i1.0L8 1.75TB 0 3 SSD-NVM shared node A 2 node B 1:0m.i1.0L17 1.75TB 0 18 SSD-NVM shared node A 1 node\_B\_1:0m.i1.0L22 1.75TB 0 17 SSD-NVM shared - node\_A\_1 12 SSD-NVM shared - node A 1 node B 1:0m.i1.0L25 1.75TB 0 node\_B\_1:0m.i1.2L2 1.75TB 5 SSD-NVM shared - node\_A\_2 2 SSD-NVM shared - node A 2 0 node B 1:0m.i1.2L7 1.75TB 0 7 SSD-NVM shared - node\_A\_2 16 SSD-NVM shared - node A 1 node B 1:0m.i1.2L14 1.75TB 0 node B 1:0m.i1.2L21 1.75TB 0 14 SSD-NVM shared - node A 1 node B 1:0m.i1.2L27 1.75TB 0 

 node\_B\_1:0m.i1.2L28
 1.75TB
 0
 15 SSD-NVM shared - node\_A\_1

 node\_B\_1:0m.i2.1L1
 1.75TB
 0
 4 SSD-NVM shared - node\_A\_2

 node\_B\_1:0m.i2.1L5
 1.75TB
 0
 0 SSD-NVM shared - node\_A\_2

 node\_B\_1:0m.i2.1L13
 1.75TB
 0
 6 SSD-NVM shared - node\_A\_2

 19 SSD-NVM shared - node A 1 node B 1:0m.i2.1L18 1.75TB 0 0 13 SSD-NVM shared - node\_A\_1 node B 1:0m.i2.1L26 1.75TB node B 1:0m.i2.3L19 1.75TB 0 42 SSD-NVM shared - node B 1 node B 1:0m.i2.3L20 1.75TB 0 43 SSD-NVM shared - node B 1 node B 1:0m.i2.3L23 1.75TB 0 40 SSD-NVM shared - node B 1 node\_B\_1:0m.i2.3L24 1.75TB 0 41 SSD-NVM shared - node\_B\_1 node B 1:0m.i2.3L29 1.75TB 0 36 SSD-NVM shared - node B 1 

 node\_B\_1:0m.i2.3L30
 1.75TB
 0
 37
 SSD-NVM shared - node\_B\_1

 node\_B\_1:0m.i2.3L31
 1.75TB
 0
 38
 SSD-NVM shared - node\_B\_1

 node B 1:0m.i2.3L32 1.75TB 0 39 SSD-NVM shared - node B 1 node\_B\_1:0n.12 1.75TB 0 12 SSD-NVM shared aggr0 node\_B\_1 node B 1:0n.13 1.75TB 0 13 SSD-NVM shared aggr0 node B 1 node\_B\_1:0n.141.75TB0 14 SSD-NVM shared aggr0 node\_B\_1node\_B\_1:0n.151.75TB 0 15 SSD-NVM shared aggr0 node\_B\_1node\_B\_1:0n.161.75TB 0 16 SSD-NVM shared aggr0 node\_B\_1node\_B\_1:0n.171.75TB 0 17 SSD-NVM shared aggr0 node\_B\_1

| node_B_1:0n.18                 | 1.75TB 0 18 SSD-NVM shared aggr0 node_B_1            |
|--------------------------------|------------------------------------------------------|
| node_B_1:0n.19                 | 1.75TB 0 19 SSD-NVM shared - node_B_1                |
| node B 1:0n.24                 | 894.0GB 0 24 SSD-NVM shared - node A 2               |
| node B 1:0n.25                 | 894.0GB 0 25 SSD-NVM shared - node A 2               |
| node B 1:0n.26                 | 894.0GB 0 26 SSD-NVM shared - node A 2               |
| node B 1:0n.27                 | 894.0GB 0 27 SSD-NVM shared - node A 2               |
| node B 1:0n.28                 | 894.0GB 0 28 SSD-NVM shared - node A 2               |
| node B 1:0n.29                 | 894.0GB 0 29 SSD-NVM shared - node A 2               |
| node B 1:0n.30                 | 894.0GB 0 30 SSD-NVM shared - node A 2               |
| node B 1:0n.31                 | 894.0GB 0 31 SSD-NVM shared - node A 2               |
| node B 1:0n.36                 | 1.75TB 0 36 SSD-NVM shared - node A 1                |
| node_B_1:0n.37                 | 1.75TB 0 37 SSD-NVM shared - node_A_1                |
| node B 1:0n.38                 | 1.75TB 0 38 SSD-NVM shared - node A 1                |
| node_B_1:0n.39                 | 1.75TB 0 39 SSD-NVM shared - node_A_1                |
| node_B_1:0n.40                 | 1.75TB 0 40 SSD-NVM shared - node A 1                |
| node_B_1:0n.41                 | 1.75TB 0 41 SSD-NVM shared - node_A_1                |
| node_B_1:0n.42                 | 1.75TB 0 42 SSD-NVM shared - node_A_1                |
| node_B_1:0n.43                 | 1.75TB 0 43 SSD-NVM shared - node_A_1                |
| node_B_2:0m.i0.2L4             | 894.0GB 0 29 SSD-NVM shared - node_B_2               |
| <pre>node_B_2:0m.i0.2L10</pre> | 894.0GB 0 25 SSD-NVM shared - node_B_2               |
| node_B_2:0m.i0.3L3             | 894.0GB 0 28 SSD-NVM shared - node_B_2               |
| node_B_2:0m.i0.3L9             | 894.0GB 0 24 SSD-NVM shared - node_B_2               |
| <pre>node_B_2:0m.i0.3L11</pre> | 894.0GB 0 26 SSD-NVM shared - node_B_2               |
| <pre>node_B_2:0m.i0.3L12</pre> | 894.0GB 0 27 SSD-NVM shared - node_B_2               |
| <pre>node_B_2:0m.i0.3L15</pre> | 894.0GB 0 30 SSD-NVM shared - node_B_2               |
| <pre>node_B_2:0m.i0.3L16</pre> | 894.0GB 0 31 SSD-NVM shared - node_B_2               |
| node_B_2:0n.0                  | 1.75TB 0 0 SSD-NVM shared aggr0_rha12_b1_cm_02_0     |
| node_B_2                       |                                                      |
| node_B_2:0n.1 1.75TH           | 3 0 1 SSD-NVM shared aggr0_rha12_b1_cm_02_0 node_B_2 |
| node_B_2:0n.2 1.75TH           | 3 0 2 SSD-NVM shared aggr0_rha12_b1_cm_02_0 node_B_2 |
| node_B_2:0n.3 1.75TH           | 3 0 3 SSD-NVM shared aggr0_rha12_b1_cm_02_0 node_B_2 |
| node_B_2:0n.4 1.75TH           | 3 0 4 SSD-NVM shared aggr0_rha12_b1_cm_02_0 node_B_2 |
| node_B_2:0n.5 1.75TH           | 3 0 5 SSD-NVM shared aggr0_rha12_b1_cm_02_0 node_B_2 |
| node_B_2:0n.6 1.75TH           | 3 0 6 SSD-NVM shared aggr0_rha12_b1_cm_02_0 node_B_2 |
| node_B_2:0n.7 1.75TH           | 3 0 7 SSD-NVM shared - node_B_2                      |
| 64 entries were disp           | played.                                              |
|                                |                                                      |
| cluster_B::>                   |                                                      |
|                                |                                                      |
|                                |                                                      |
| cluster_A::> disk sh           | 10W                                                  |
| Usable Disk Containe           | er Container                                         |
| Disk Size Shelf Bay            | Type Type Name Owner                                 |
|                                |                                                      |
|                                |                                                      |
| node_A_1:0m.i1.0L2 1           | /5TB 0 5 SSD-NVM shared - node_B_2                   |

node A 1:0m.i1.0L8 1.75TB 0 3 SSD-NVM shared - node B 2 node A 1:0m.il.0L18 1.75TB 0 19 SSD-NVM shared - node B 1 node A 1:0m.i1.0L25 1.75TB 0 12 SSD-NVM shared - node B 1 node A 1:0m.i1.0L27 1.75TB 0 14 SSD-NVM shared - node B 1 node A 1:0m.i1.2L1 1.75TB 0 4 SSD-NVM shared - node B 2 node A 1:0m.i1.2L6 1.75TB 0 1 SSD-NVM shared - node B 2 node A 1:0m.i1.2L7 1.75TB 0 2 SSD-NVM shared - node B 2 node A 1:0m.i1.2L14 1.75TB 0 7 SSD-NVM shared - node B 2 node A 1:0m.i1.2L17 1.75TB 0 18 SSD-NVM shared - node B 1 node A 1:0m.i1.2L22 1.75TB 0 17 SSD-NVM shared - node B 1 node A 1:0m.i2.1L5 1.75TB 0 0 SSD-NVM shared - node B 2 node A 1:0m.i2.1L13 1.75TB 0 6 SSD-NVM shared - node B 2 node A 1:0m.i2.1L21 1.75TB 0 16 SSD-NVM shared - node B 1 node A 1:0m.i2.1L26 1.75TB 0 13 SSD-NVM shared - node B 1 node A 1:0m.i2.1L28 1.75TB 0 15 SSD-NVM shared - node B 1 node A 1:0m.i2.3L19 1.75TB 0 42 SSD-NVM shared - node A 1 node A 1:0m.i2.3L20 1.75TB 0 43 SSD-NVM shared - node A 1 node A 1:0m.i2.3L23 1.75TB 0 40 SSD-NVM shared - node A 1 node A 1:0m.i2.3L24 1.75TB 0 41 SSD-NVM shared - node A 1 node A 1:0m.i2.3L29 1.75TB 0 36 SSD-NVM shared - node A 1 node A 1:0m.i2.3L30 1.75TB 0 37 SSD-NVM shared - node A 1 node A 1:0m.i2.3L31 1.75TB 0 38 SSD-NVM shared - node A 1 node A 1:0m.i2.3L32 1.75TB 0 39 SSD-NVM shared - node A 1 node A 1:0n.12 1.75TB 0 12 SSD-NVM shared aggr0 node A 1 node A 1:0n.13 1.75TB 0 13 SSD-NVM shared aggr0 node A 1 node A 1:0n.14 1.75TB 0 14 SSD-NVM shared aggr0 node A 1 node A 1:0n.15 1.75TB 0 15 SSD-NVM shared aggr0 node A 1 node A 1:0n.16 1.75TB 0 16 SSD-NVM shared aggr0 node A 1 node A 1:0n.17 1.75TB 0 17 SSD-NVM shared aggr0 node A 1 node A 1:0n.18 1.75TB 0 18 SSD-NVM shared aggr0 node A 1 node A 1:0n.19 1.75TB 0 19 SSD-NVM shared - node A 1 node A 1:0n.24 894.0GB 0 24 SSD-NVM shared - node B 2 node A 1:0n.25 894.0GB 0 25 SSD-NVM shared - node B 2 node A 1:0n.26 894.0GB 0 26 SSD-NVM shared - node B 2 node A 1:0n.27 894.0GB 0 27 SSD-NVM shared - node B 2 node A 1:0n.28 894.0GB 0 28 SSD-NVM shared - node B 2 node A 1:0n.29 894.0GB 0 29 SSD-NVM shared - node B 2 node A 1:0n.30 894.0GB 0 30 SSD-NVM shared - node B 2 node A 1:0n.31 894.0GB 0 31 SSD-NVM shared - node B 2 node A 1:0n.36 1.75TB 0 36 SSD-NVM shared - node B 1 node A 1:0n.37 1.75TB 0 37 SSD-NVM shared - node B 1 node A 1:0n.38 1.75TB 0 38 SSD-NVM shared - node B 1 node A 1:0n.39 1.75TB 0 39 SSD-NVM shared - node B 1 node A 1:0n.40 1.75TB 0 40 SSD-NVM shared - node B 1 node A 1:0n.41 1.75TB 0 41 SSD-NVM shared - node B 1 node A 1:0n.42 1.75TB 0 42 SSD-NVM shared - node B 1

node A 1:0n.43 1.75TB 0 43 SSD-NVM shared - node B 1 node A 2:0m.i2.3L3 894.0GB 0 28 SSD-NVM shared - node A 2 node A 2:0m.i2.3L4 894.0GB 0 29 SSD-NVM shared - node A 2 node A 2:0m.i2.3L9 894.0GB 0 24 SSD-NVM shared - node A 2 node A 2:0m.i2.3L10 894.0GB 0 25 SSD-NVM shared - node A 2 node A 2:0m.i2.3L11 894.0GB 0 26 SSD-NVM shared - node A 2 node A 2:0m.i2.3L12 894.0GB 0 27 SSD-NVM shared - node A 2 node A 2:0m.i2.3L15 894.0GB 0 30 SSD-NVM shared - node A 2 node A 2:0m.i2.3L16 894.0GB 0 31 SSD-NVM shared - node A 2 node A 2:0n.0 1.75TB 0 0 SSD-NVM shared aggr0 node A 2 0 node A 2 node A 2:0n.1 1.75TB 0 1 SSD-NVM shared aggr0 node A 2 0 node A 2 node A 2:0n.2 1.75TB 0 2 SSD-NVM shared aggr0 node A 2 0 node A 2 node A 2:0n.3 1.75TB 0 3 SSD-NVM shared aggr0 node A 2 0 node A 2 node A 2:0n.4 1.75TB 0 4 SSD-NVM shared aggr0 node A 2 0 node A 2 node A 2:0n.5 1.75TB 0 5 SSD-NVM shared aggr0 node A 2 0 node A 2 node A 2:0n.6 1.75TB 0 6 SSD-NVM shared aggr0 node A 2 0 node A 2 node A 2:0n.7 1.75TB 0 7 SSD-NVM shared - node A 2 64 entries were displayed. cluster A::>

手動指派集區1的磁碟機(ONTAP 發揮作用9.4或更新版本)

如果系統未在原廠預先設定、且不符合自動磁碟指派的要求、您必須手動指派遠端集區1磁碟機。

關於這項工作

此程序適用於執行ONTAP版本為4、9.4或更新版本的組態。

有關判斷系統是否需要手動指派磁碟的詳細資料、請參閱 "自動指派磁碟機和ONTAP ADP系統的考量事項、位於更新版本的更新版本"。

如果每個站台的組態僅包含兩個外部磁碟櫃、則每個站台的集區1個磁碟機應從同一個磁碟櫃共用、如下列範例 所示:

- •節點A\_1是在site\_B-b櫃\_2(遠端)的托架0-11中指派磁碟機
- •節點\_a\_2在磁碟槽12-23中指派磁碟機、位於site\_B-bid櫃\_2(遠端)

#### 步驟

1. 在「支援IP」組態的每個節點中MetroCluster、將遠端磁碟機指派給資源池1。

a. 顯示未指派磁碟機的清單:

「顯示主機介面卡0m -container類型未指派」

cluster A::> disk show -host-adapter Om -container-type unassigned Usable Disk Container Container Size Shelf Bay Type Type Name Disk Owner \_\_\_\_\_ 6.23.0 - 23 0 SSD unassigned -- 23 1 SSD unassigned -6.23.1 \_ . • node A 2:0m.i1.2L51 - 21 14 SSD unassigned node\_A\_2:0m.il.2L64 - 21 10 SSD unassigned -48 entries were displayed. cluster A::>

b. 將遠端磁碟機的擁有權(0m)指派給第一個節點的集區1(例如node\_a\_1):

disk assign -disk <disk-id> -pool 1 -owner <owner\_node\_name>

disk-id 必須在的遠端機櫃上識別磁碟機 owner node name。

c. 確認磁碟機已指派給資源池1:

「顯示主機介面卡0m -container類型未指派」

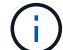

用於存取遠端磁碟機的iSCSI連線顯示為0m裝置。

下列輸出顯示已指派磁碟機23、因為磁碟機不再出現在未指派的磁碟機清單中:

cluster A::> disk show -host-adapter 0m -container-type unassigned Usable Disk Container Container Disk Size Shelf Bay Type Type Name Owner \_\_ \_\_\_\_ \_\_\_ \_\_\_ \_\_\_\_\_ \_\_\_ \_\_\_\_\_ node A 2:0m.i1.2L51 - 21 14 SSD unassigned node A 2:0m.il.2L64 - 21 10 SSD unassigned node A 2:0m.i2.1L90 - 21 19 SSD unassigned -24 entries were displayed. cluster A::>

a. 重複這些步驟、將集區1磁碟機指派給站台A的第二個節點(例如「node\_a\_2」)。

b. 在站台B上重複這些步驟

手動指派集區1的磁碟(ONTAP 發揮作用)(發揮作用9.3)

如果每個節點至少有兩個磁碟櫃、您可以使用ONTAP的自動指派功能來自動指派遠端(Pool1)磁碟。

開始之前

您必須先將機櫃上的磁碟指派給集區1。然後、將機櫃上的其餘磁碟自動指派給同一個資源池。ONTAP

關於這項工作

本程序適用於執行ONTAP 不符合功能的組態。

此程序僅適用於每個節點至少有兩個磁碟櫃的情況、這可讓磁碟在磁碟櫃層級自動指派。

如果您無法使用機櫃層級的自動指派、則必須手動指派遠端磁碟、讓每個節點都有遠端磁碟集區(Pool 1)。

「自動磁碟指派」功能可依機櫃指派磁碟。ONTAP例如:

• site\_B-b櫃\_2上的所有磁碟都會自動指派給node\_a\_1的資源池1

• site\_B-b櫃\_4上的所有磁碟都會自動指派給node\_a\_2的資源池1

• site\_A-bally\_2上的所有磁碟都會自動指派給node\_B\_1的Pool1

• site\_A-bally\_4上的所有磁碟都會自動指派給node\_B\_2的Pool1

您必須在每個磁碟櫃上指定一個磁碟、以「種子」自動指派。

#### 步驟

1. 在「支援IP」組態的每個節點中MetroCluster 、將遠端磁碟指派給資源池1。

a. 顯示未指派磁碟的清單:

「顯示主機介面卡0m -container類型未指派」

cluster A::> disk show -host-adapter Om -container-type unassigned Usable Disk Container Container Size Shelf Bay Type Type Name Disk Owner \_\_\_\_\_ 23 0 SSD unassigned 23 1 SSD unassigned -6.23.0 6.23.1 \_ • node\_A\_2:0m.i1.2L51 - 21 14 SSD unassigned node\_A\_2:0m.i1.2L64 - 21 10 SSD unassigned -48 entries were displayed. cluster A::>

b. 選取遠端磁碟(0m)、然後將磁碟的擁有權指派給第一個節點的集區1(例如「node\_a\_1」):

disk assign -disk <disk\_id> -pool 1 -owner <owner\_node\_name>

`disk-id`必須在的遠端機櫃上識別磁碟 `owner node name`。

此功能可自動指派包含指定磁碟之遠端機櫃上的所有磁碟。ONTAP

C. 等待至少60秒後、磁碟自動指派才會進行、然後確認磁碟櫃上的遠端磁碟已自動指派給資源池1:

「顯示主機介面卡0m -container類型未指派」

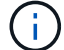

用於存取遠端磁碟的iSCSI連線顯示為設備0m。

下列輸出顯示、磁碟櫃23上的磁碟現在已指派、不再顯示:

| cluster_A::> disk show -host-adapter 0m -container-type unassigned |        |       |     |      |            |           |   |
|--------------------------------------------------------------------|--------|-------|-----|------|------------|-----------|---|
|                                                                    | Usable |       |     | Disk | Container  | Container |   |
| Disk                                                               | Size   | Shelf | Вау | Туре | Туре       | Name      |   |
| Owner                                                              |        |       |     |      |            |           |   |
|                                                                    |        |       |     |      |            |           |   |
|                                                                    |        |       |     |      |            |           |   |
| node_A_2:0m.i1.2L51                                                | -      | 21    | 14  | SSD  | unassigned | -         | - |
| node_A_2:0m.i1.2L64                                                | -      | 21    | 10  | SSD  | unassigned | -         | - |
| node_A_2:0m.i1.2L72                                                | -      | 21    | 23  | SSD  | unassigned | -         | - |
| node_A_2:0m.i1.2L74                                                | -      | 21    | 1   | SSD  | unassigned | -         | - |
| node_A_2:0m.i1.2L83                                                | -      | 21    | 22  | SSD  | unassigned | -         | - |
| node_A_2:0m.i1.2L90                                                | -      | 21    | 7   | SSD  | unassigned | -         | - |
| node_A_2:0m.i1.3L52                                                | -      | 21    | 6   | SSD  | unassigned | -         | - |
| node_A_2:0m.i1.3L59                                                | -      | 21    | 13  | SSD  | unassigned | -         | - |
| node_A_2:0m.i1.3L66                                                | -      | 21    | 17  | SSD  | unassigned | -         | - |
| node_A_2:0m.i1.3L73                                                | -      | 21    | 12  | SSD  | unassigned | -         | - |
| node_A_2:0m.i1.3L80                                                | -      | 21    | 5   | SSD  | unassigned | -         | - |
| node_A_2:0m.i1.3L81                                                | -      | 21    | 2   | SSD  | unassigned | -         | - |
| node_A_2:0m.i1.3L82                                                | -      | 21    | 16  | SSD  | unassigned | -         | - |
| node_A_2:0m.i1.3L91                                                | -      | 21    | 3   | SSD  | unassigned | -         | - |
| node_A_2:0m.i2.0L49                                                | -      | 21    | 15  | SSD  | unassigned | -         | - |
| node_A_2:0m.i2.0L50                                                | -      | 21    | 4   | SSD  | unassigned | -         | - |
| node_A_2:0m.i2.1L57                                                | -      | 21    | 18  | SSD  | unassigned | -         | - |
| node_A_2:0m.i2.1L58                                                | -      | 21    | 11  | SSD  | unassigned | -         | - |
| node_A_2:0m.i2.1L59                                                | -      | 21    | 21  | SSD  | unassigned | -         | - |
| node_A_2:0m.i2.1L65                                                | -      | 21    | 20  | SSD  | unassigned | -         | - |
| node_A_2:0m.i2.1L72                                                | -      | 21    | 9   | SSD  | unassigned | -         | - |
| node_A_2:0m.i2.1L80                                                | -      | 21    | 0   | SSD  | unassigned | -         | - |
| node_A_2:0m.i2.1L88                                                | -      | 21    | 8   | SSD  | unassigned | -         | - |
| node_A_2:0m.i2.1L90                                                | -      | 21    | 19  | SSD  | unassigned | -         | - |
| 24 entries were disp                                               | layed. |       |     |      |            |           |   |
| cluster_A::>                                                       |        |       |     |      |            |           |   |

a. 重複這些步驟、將集區1磁碟指派給站台A上的第二個節點(例如「node\_a\_2」)。

b. 在站台B上重複這些步驟

啟用ONTAP 在支援功能方面的自動指派磁碟機9.4

關於這項工作

在本程序先前所述的程序中、如果停用自動磁碟機指派、則必須在所有節點上重新啟用。ONTAP

"自動指派磁碟機和ONTAP ADP系統的考量事項、位於更新版本的更新版本"

步驟

1. 啟用自動磁碟指派:

storage disk option modify -node <node\_name> -autoassign on

您必須在MetroCluster 所有節點上發出此命令、以供使用。

## 鏡射根Aggregate

您必須鏡射根Aggregate以提供資料保護。

關於這項工作

根據預設、根Aggregate會建立為RAID-DP類型Aggregate。您可以將根Aggregate從RAID-DP變更為RAID4類型Aggregate。下列命令會修改RAID4類型Aggregate的根Aggregate:

storage aggregate modify -aggregate <aggr name> -raidtype raid4

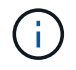

在非ADP系統上、可在鏡射Aggregate之前或之後、將Aggregate的RAID類型從預設RAID-DP修 改為RAID4。

步驟

1. 鏡射根Aggregate:

storage aggregate mirror <aggr\_name>

下列命令會鏡射「控制器\_a\_1」的根Aggregate:

controller A\_1::> storage aggregate mirror aggr0\_controller\_A\_1

這會鏡射Aggregate、因此它由位於遠端MetroCluster 站台的本機叢和遠端叢組成。

2. 針對MetroCluster 「資訊功能」組態中的每個節點、重複上述步驟。

相關資訊

"邏輯儲存管理"

## 在每個節點上建立鏡射資料Aggregate

您必須在DR群組中的每個節點上建立鏡射資料Aggregate。

關於這項工作

- 您應該知道新的Aggregate將使用哪些磁碟機。
- •如果您的系統中有多種磁碟機類型(異質儲存設備)、您應該瞭解如何確保選取正確的磁碟機類型。
- 磁碟機由特定節點擁有;當您建立Aggregate時、該Aggregate中的所有磁碟機都必須由同一個節點擁有、此 節點會成為該Aggregate的主節點。

在使用ADP的系統中、會使用分割區來建立集合體、將每個磁碟機分割至P1、P2和P3分割區。

• Aggregate名稱應符合您在規劃MetroCluster 時所決定的名稱配置。

"磁碟與Aggregate管理"

#### 步驟

1. 顯示可用備援磁碟機清單:

storage disk show -spare -owner <node name>

2. 建立Aggregate:

"集合體建立-鏡射真"

如果您已登入叢集管理介面上的叢集、則可以在叢集中的任何節點上建立集合體。若要確保在特定節點上建立Aggregate、請使用「-node-」參數或指定該節點擁有的磁碟機。

### 您可以指定下列選項:

- 。Aggregate的主節點(也就是在正常作業中擁有Aggregate的節點)
- 。要新增至集合體的特定磁碟機清單
- 。要納入的磁碟機數量

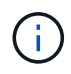

在可用磁碟機數量有限的最低支援組態中、您必須使用force-min-Aggregate選項來建立三個磁碟RAID-DP Aggregate。

- 。用於Aggregate的Checksum樣式
- 。要使用的磁碟機類型
- 。要使用的磁碟機大小
- 。使用的磁碟機速度
- <sup>。</sup>集合體上RAID群組的RAID類型
- <sup>。</sup>RAID群組中可包含的磁碟機數目上限
- <sup>。</sup>是否允許使用不同RPM的磁碟機取得這些選項的詳細資訊、請參閱儲存Aggregate create手冊頁。

下列命令會建立10個磁碟的鏡射Aggregate:

```
cluster_A::> storage aggregate create aggr1_node_A_1 -diskcount 10 -node
node_A_1 -mirror true
[Job 15] Job is queued: Create aggr1_node_A_1.
[Job 15] The job is starting.
[Job 15] Job succeeded: DONE
```

3. 驗證新Aggregate的RAID群組和磁碟機:

storage aggregate show-status -aggregate <aggregate-name>

## 實作MetroCluster 此功能組態

您必須執行「MetroCluster flexfconfigure」命令、才能以MetroCluster 一套功能完善的功能來啟動資料保護功能。

關於這項工作

•每個叢集至少應有兩個非根鏡射資料集合體。

您可以使用「shorage Aggregate show」命令來驗證。

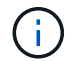

如果您要使用單一鏡射資料Aggregate、請參閱步驟1. 以取得相關指示。

•控制器和機箱的ha-config狀態必須為「mcip」。

您可以在MetroCluster 任何節點上發出「flexconfigure」命令一次、以啟用MetroCluster 該組態。您不需要在每個站台或節點上發出命令、也不需要在哪個節點或站台上發出命令。

「Sof the flexconfigure」命令會自動配對兩個節點、使兩個叢集的系統ID最低、成為災難恢復(DR)合作夥伴。MetroCluster在四節點MetroCluster 的不全功能組態中、有兩個DR合作夥伴配對。第二個DR配對是從兩個具有較高系統ID的節點建立。

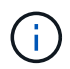

您必須\*不\*設定Onboard Key Manager(OKM)或外部金鑰管理、才能執行「MetroCluster 靜態 組態」命令。

### 步驟

1. [step1\_sone\_mirror] 設定MetroCluster 下列格式的支援功能:

| 如果MetroCluster 您的組態有… | 然後執行此動作                                                                           |
|-----------------------|-----------------------------------------------------------------------------------|
| 多個資料集合體               | 在任何節點的提示下、設定MetroCluster 下列項目:                                                    |
|                       | <pre>metrocluster configure <node_name></node_name></pre>                         |
| 單一鏡射資料Aggregate       | a. 在任何節點的提示下、變更為進階權限層級:                                                           |
|                       | "進階權限"                                                                            |
|                       | 當系統提示您繼續進入進階模式時、您需要<br>用「y」回應、並看到進階模式提示(*>)。                                      |
|                       | b. 使用MetroCluster 「-allow-with e-gregate true]<br>參數設定此功能:                        |
|                       | metrocluster configure -allow-with<br>-one-aggregate true <node_name></node_name> |
|                       | c. 返回管理權限層級:                                                                      |
|                       | <sup>Γ</sup> et -priv. admin」                                                     |
|                       |                                                                                   |

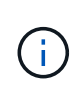

最佳實務做法是擁有多個資料集合體。如果第一個DR群組只有一個Aggregate、而您想要新 增一個具有單一Aggregate的DR群組、則必須將中繼資料磁碟區從單一資料Aggregate中移 出。如需此程序的詳細資訊、請參閱 "在MetroCluster 不完整的組態中移動中繼資料磁碟區 "。

下列命令可在MetroCluster DR群組中包含「控制器\_a\_1」的所有節點上啟用「支援」組態:

cluster A::\*> metrocluster configure -node-name controller A 1

[Job 121] Job succeeded: Configure is successful.

## 2. 驗證站台A的網路狀態:

「網路連接埠展示」

以下範例顯示四節點MetroCluster 的列舉使用網路連接埠:

| cluster_A::> network port show |           |            |           |        |      |      |              |
|--------------------------------|-----------|------------|-----------|--------|------|------|--------------|
|                                |           |            |           |        |      |      | Speed (Mbps) |
| Node                           | Port      | IPspace    | Broadcast | Domain | Link | MTU  | Admin/Oper   |
|                                |           |            |           |        |      |      |              |
| controller_A_1                 |           |            |           |        |      |      |              |
|                                | e0a       | Cluster    | Cluster   |        | up   | 9000 | auto/1000    |
|                                | e0b       | Cluster    | Cluster   |        | up   | 9000 | auto/1000    |
|                                | eOc       | Default    | Default   |        | up   | 1500 | auto/1000    |
|                                | e0d       | Default    | Default   |        | up   | 1500 | auto/1000    |
|                                | e0e       | Default    | Default   |        | up   | 1500 | auto/1000    |
|                                | eOf       | Default    | Default   |        | up   | 1500 | auto/1000    |
|                                | eOg       | Default    | Default   |        | up   | 1500 | auto/1000    |
| controller A 2                 |           |            |           |        |      |      |              |
|                                | e0a       | Cluster    | Cluster   |        | up   | 9000 | auto/1000    |
|                                | e0b       | Cluster    | Cluster   |        | up   | 9000 | auto/1000    |
|                                | eOc       | Default    | Default   |        | up   | 1500 | auto/1000    |
|                                | e0d       | Default    | Default   |        | up   | 1500 | auto/1000    |
|                                | e0e       | Default    | Default   |        | up   | 1500 | auto/1000    |
|                                | eOf       | Default    | Default   |        | up   | 1500 | auto/1000    |
|                                | eOg       | Default    | Default   |        | up   | 1500 | auto/1000    |
| 14 ent                         | ries were | displayed. |           |        |      |      |              |

3. 驗MetroCluster 證MetroCluster 以支援功能驗證的兩個站台的支援功能組態。

a. 從站台A驗證組態:

《不看》MetroCluster

```
cluster_A::> metrocluster show
Configuration: IP fabric
Cluster Entry Name State
Local: cluster_A Configuration state configured
Mode normal
Remote: cluster_B Configuration state configured
Mode normal
```

b. 從站台B驗證組態:

《不看》MetroCluster

```
cluster_B::> metrocluster show
Configuration: IP fabric
Cluster
Local: cluster_B
Remote: cluster_A
Configuration state
Configuration state
Configuration state
Configuration state
Configuration state
Configuration state
Configuration state
Configuration state
Configuration state
Configuration state
Configuration
Configuration
Configuration
Configuration
Configuration
Configuration
Configuration
Configuration
Configuration
Configuration
Configuration
Configuration
Configuration
Configuration
Configuration
Configuration
Configuration
Configuration
Configuration
Configuration
Configuration
Configuration
Configuration
Configuration
Configuration
Configuration
Configuration
Configuration
Configuration
Configuration
Configuration
Configuration
Configuration
Configuration
Configuration
Configuration
Configuration
Configuration
Configuration
Configuration
Configuration
Configuration
Configuration
Configuration
Configuration
Configuration
Configuration
Configuration
Configuration
Configuration
Configuration
Configuration
Configuration
Configuration
Configuration
Configuration
Configuration
Configuration
Configuration
Configuration
Configuration
Configuration
Configuration
Configuration
Configuration
Configuration
Configuration
Configuration
Configuration
Configuration
Configuration
Configuration
Configuration
Configuration
Configuration
Configuration
Configuration
Configuration
Configuration
Configuration
Configuration
Configuration
Configuration
Configuration
Configuration
Configuration
Configuration
Configuration
Configuration
Configuration
Configuration
Configuration
Configuration
Configuration
Configuration
Configuration
Configuration
Configuration
Configuration
Configuration
Configuration
Configuration
Configuration
Configuration
Configuration
Configuration
Configuration
Configuration
Configuration
Configuration
Configuration
Configuration
Configuration
Configuration
Configuration
Configuration
Configuration
Configuration
Configuration
Configuration
Configurati
Configuration
Configuration
Configuration
Configur
```

4. 為了避免非揮發性記憶體鏡射可能發生的問題、請重新啟動四個節點中的每個節點:

node reboot -node <node name> -inhibit-takeover true

5. 在MetroCluster 兩個叢集上發出「show」命令、以再次驗證組態。

在八節點組態中設定第二個DR群組

重複先前的工作、以設定第二個DR群組中的節點。

## 建立無鏡射的資料集合體

您也可以針對MetroCluster 不需要由支援的組態所提供的備援鏡像的資料、建立無鏡射的資料集合體。

關於這項工作

- 您應該知道新的Aggregate將使用哪些磁碟機或陣列LUN。
- •如果您的系統中有多種磁碟機類型(異質儲存設備)、您應該瞭解如何驗證選取的磁碟機類型是否正確。

 $(\mathbf{i})$ 

在S不明IP組態中、切換後無法存取遠端無鏡射集合體MetroCluster

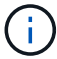

- 無鏡射的Aggregate必須是擁有它們的節點的本機集合體。
- 磁碟機和陣列LUN由特定節點擁有;當您建立Aggregate時、該Aggregate中的所有磁碟機都必須由同一個節 點擁有、而該節點會成為該Aggregate的主節點。
- Aggregate名稱應符合您在規劃MetroCluster 時所決定的名稱配置。
- \_磁碟與Aggregate管理\_包含更多有關鏡射Aggregate的資訊。

#### 步驟

1. 啟用無鏡射的Aggregate部署:

「MetroCluster 支援無鏡射的Aggr-deployment true」

2. 確認磁碟自動指派已停用:

顯示「磁碟選項」

3. 安裝並連接將包含無鏡射集合體的磁碟櫃。

您可以使用平台和磁碟櫃安裝與設定文件中的程序。

#### "ONTAP 硬體系統文件"

4. 手動將新機櫃上的所有磁碟指派給適當的節點:

disk assign -disk <disk id> -owner <owner node name>

5. 建立Aggregate:

«torage aggregate create»

如果您已登入叢集管理介面上的叢集、則可以在叢集中的任何節點上建立集合體。若要驗證是否已在特定節 點上建立Aggregate、您應該使用-nodes參數或指定該節點擁有的磁碟機。

您也必須確保只將未鏡射磁碟櫃上的磁碟機納入到集合體中。

您可以指定下列選項:

- 。Aggregate的主節點(也就是在正常作業中擁有Aggregate的節點)
- 。要新增至集合體的特定磁碟機或陣列LUN清單
- 。要納入的磁碟機數量
- 。用於Aggregate的Checksum樣式
- 。要使用的磁碟機類型
- 。要使用的磁碟機大小
- 。使用的磁碟機速度
- <sup>。</sup>集合體上RAID群組的RAID類型
- <sup>。</sup>RAID群組中可包含的磁碟機或陣列LUN數目上限

。是否允許使用不同RPM的磁碟機

如需這些選項的詳細資訊、請參閱儲存Aggregate create手冊頁。

下列命令會建立10個磁碟的無鏡射Aggregate:

```
controller_A_1::> storage aggregate create aggr1_controller_A_1
-diskcount 10 -node controller_A_1
[Job 15] Job is queued: Create aggr1_controller_A_1.
[Job 15] The job is starting.
[Job 15] Job succeeded: DONE
```

6. 驗證新Aggregate的RAID群組和磁碟機:

storage aggregate show-status -aggregate <aggregate\_name>

7. 停用無鏡射Aggregate部署:

「MetroCluster 支援-無鏡射- aggr-deployment假」

8. 確認磁碟自動指派已啟用:

顯示「磁碟選項」

相關資訊

"磁碟與Aggregate管理"

## 正在檢查MetroCluster 功能組態

您可以檢查MetroCluster 功能組態中的元件和關係是否正常運作。

關於這項工作

您應該在初始組態設定後、以及MetroCluster 變更任何的功能後進行檢查。

您也應該在協商(計畫性)切換或切換作業之前進行檢查。

如果在MetroCluster 兩個叢集上的短時間內發出兩次「支援驗證執行」命令、可能會發生衝突、而且命令可能無 法收集所有資料。後續的「MetroCluster 示例檢查show」命令不會顯示預期的輸出。

#### 步驟

1. 檢查組態:

《不一樣的跑程》MetroCluster

命令會以背景工作的形式執行、而且可能不會立即完成。

```
cluster_A::> metrocluster check run
The operation has been started and is running in the background. Wait
for
it to complete and run "metrocluster check show" to view the results. To
check the status of the running metrocluster check operation, use the
command,
"metrocluster operation history show -job-id 2245"
```

```
cluster A::> metrocluster check show
Component
                Result
----- -----
nodes
                 ok
lifs
                 ok
config-replication ok
               ok
aggregates
clusters
                ok
connections
               ok
volumes
                ok
7 entries were displayed.
```

2. 顯示最新MetroCluster 的執行版本資訊功能指令所產生的更詳細結果:

《不看集合體表演》MetroCluster

「觀看叢集節目」MetroCluster

《不執行組態複寫的展示》MetroCluster

《不看利夫秀》MetroCluster

「不需要節點顯示」MetroCluster

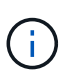

「示例檢查show」命令顯示最近執行的「示例檢查run」命令的結果。MetroCluster MetroCluster在MetroCluster 使用「MetroCluster show」命令之前、請務必先執行「支援檢 查執行」命令、以便顯示最新的資訊。

以下範例顯示MetroCluster 「用作『用作檢查集合式show'命令輸出、以確保四節點MetroCluster 的效能正常運作:

cluster\_A::> metrocluster check aggregate show

Aggregate

Check

| Result         |                      |                      |
|----------------|----------------------|----------------------|
|                |                      |                      |
| controller_A_1 | controller_A_1_aggr0 | mirroring-status     |
| ok             |                      | disk-pool-allocation |
| ok             |                      | ownership-state      |
| ok             |                      | ownership state      |
|                | controller_A_1_aggr1 | mirroring-status     |
| ok             |                      | disk-pool-allocation |
| ok             |                      | eveneration state    |
| ok             |                      | ownership-state      |
|                | controller_A_1_aggr2 | mirroring-status     |
| ok             |                      | disk-pool-allocation |
| ok             |                      |                      |
| ok             |                      | ownership-state      |
|                |                      |                      |
| controller_A_2 | controller_A_2_aggr0 | mirroring-status     |
| ok             |                      |                      |
| ok             |                      | disk-pool-allocation |
| ok             |                      | ownership-state      |
|                | controller_A_2_aggr1 | mirroring_status     |
| ok             |                      | milloling status     |
| ok             |                      | disk-pool-allocation |
| ok             |                      | ownership-state      |
|                | controller_A_2_aggr2 | mirroring status     |
| ok             |                      | mirroring-status     |
| ok             |                      | disk-pool-allocation |
|                |                      | ownership-state      |

ok

18 entries were displayed.

以下範例顯示MetroCluster 效能良好的四節點MetroCluster 功能組態的畫面檢查叢集show命令輸出。這表示 叢集已準備好在必要時執行協調式切換。

| Cluster                    | Check                       | Result         |  |  |  |  |  |
|----------------------------|-----------------------------|----------------|--|--|--|--|--|
| mccint-fas9000-0102        |                             |                |  |  |  |  |  |
|                            | negotiated-switchover-ready | not-applicable |  |  |  |  |  |
|                            | switchback-ready            | not-applicable |  |  |  |  |  |
|                            | job-schedules               | ok             |  |  |  |  |  |
|                            | licenses                    | ok             |  |  |  |  |  |
|                            | periodic-check-enabled      | ok             |  |  |  |  |  |
| mccint-fas9000-0304        |                             |                |  |  |  |  |  |
|                            | negotiated-switchover-ready | not-applicable |  |  |  |  |  |
|                            | switchback-ready            | not-applicable |  |  |  |  |  |
|                            | job-schedules               | ok             |  |  |  |  |  |
|                            | licenses                    | ok             |  |  |  |  |  |
|                            | periodic-check-enabled      | ok             |  |  |  |  |  |
| 10 entries were displayed. |                             |                |  |  |  |  |  |

### 相關資訊

"磁碟與Aggregate管理"

"網路與LIF管理"

## 正在完成ONTAP 功能組態設定

設定、啟用及檢查MetroCluster 完整套組態後、您可以視ONTAP 需要新增額外的SVM、網路介面及其他功能、 以繼續完成叢集組態。

## 設定端點對端點加密

從 ONTAP 9.15.1 開始、您可以設定端點對端點加密、以加密 MetroCluster IP 組態中站台 之間的後端流量、例如 NVlog 和儲存複寫資料。

## 關於這項工作

- 您必須是叢集管理員才能執行此工作。
- •在設定端點對端點加密之前、您必須先設定"設定外部金鑰管理"。
- 檢閱在 MetroCluster IP 組態中設定端點對端點加密所需的支援系統和最低 ONTAP 版本:

最低 ONTAP 版本

支援的系統

| ONTAP 9.15.1.1 | • 解答400 AFF |
|----------------|-------------|
|                | • FAS8300   |
|                | • FAS8700   |

## 啟用端點對端點加密

請執行下列步驟以啟用端點對端點加密。

步驟

- 1. 驗MetroCluster 證整個過程的效能狀況。
  - a. 驗證MetroCluster 這些元件是否正常運作:

metrocluster check run

cluster A::\*> metrocluster check run

此作業會在背景執行。

b. 之後 metrocluster check run 作業完成、執行:

metrocluster check show

大約五分鐘後、會顯示下列結果:

cluster A:::\*> metrocluster check show

```
Component
               Result
----- -----
nodes
                ok
lifs
                ok
config-replication ok
aggregates
               ok
clusters
               ok
connections
            not-applicable
volumes
                ok
7 entries were displayed.
```

a. 檢查執行MetroCluster 中的檢查作業狀態:

metrocluster operation history show -job-id <id>

b. 確認沒有健全狀況警示:

system health alert show

2. 確認兩個叢集上都已設定外部金鑰管理:

security key-manager external show-status

3. 為每個 DR 群組啟用端點對端點加密:

```
metrocluster modify -is-encryption-enabled true -dr-group-id
<dr group id>
```

。範例 \*

```
cluster_A::*> metrocluster modify -is-encryption-enabled true -dr-group
-id 1
Warning: Enabling encryption for a DR Group will secure NVLog and
Storage
            replication data sent between MetroCluster nodes and have an
impact on
            performance. Do you want to continue? {y|n}: y
[Job 244] Job succeeded: Modify is successful.
```

+ 對組態中的每個 DR 群組重複此步驟。

4. 確認已啟用端點對端點加密:

metrocluster node show -fields is-encryption-enabled

。範例 \*

```
cluster A::*> metrocluster node show -fields is-encryption-enabled
dr-group-id cluster node configuration-state is-encryption-
enabled
                  cluster_A node_A_1 configured
1
                                               true
         cluster A node A 2 configured
1
                                               true
         cluster_B node_B_1 configured
cluster_B node_B_2 configured
1
                                               true
1
                                               true
4 entries were displayed.
```

## 停用端點對端點加密

執行下列步驟以停用端點對端點加密。

步驟

- 1. 驗MetroCluster 證整個過程的效能狀況。
  - a. 驗證MetroCluster 這些元件是否正常運作:

metrocluster check run

cluster A::\*> metrocluster check run

此作業會在背景執行。

b. 之後 metrocluster check run 作業完成、執行:

metrocluster check show

大約五分鐘後、會顯示下列結果:

```
cluster A:::*> metrocluster check show
Component
                 Result
_____ ____
nodes
                 ok
lifs
                 ok
config-replication ok
aggregates
                ok
clusters
                ok
connections
               not-applicable
volumes
                 ok
7 entries were displayed.
```

a. 檢查執行MetroCluster 中的檢查作業狀態:

metrocluster operation history show -job-id <id>

b. 確認沒有健全狀況警示:

system health alert show

2. 確認兩個叢集上都已設定外部金鑰管理:

security key-manager external show-status

3. 在每個 DR 群組上停用端點對端點加密:

```
metrocluster modify -is-encryption-enabled false -dr-group-id
<dr_group_id>
```

。範例 \*

```
cluster_A::*> metrocluster modify -is-encryption-enabled false -dr-group
-id 1
[Job 244] Job succeeded: Modify is successful.
```

+ 對組態中的每個 DR 群組重複此步驟。

4. 確認端點對端點加密已停用:

metrocluster node show -fields is-encryption-enabled

。範例\*

```
cluster A::*> metrocluster node show -fields is-encryption-enabled
dr-group-id cluster node configuration-state is-encryption-
enabled
_____
              _____ _ _____ ____ _____
1
          cluster A node A 1 configured
                                              false
         cluster A node A 2 configured
1
                                             false
1
         cluster B node B 1 configured
                                             false
1
          cluster B node B 2 configured
                                             false
4 entries were displayed.
```

## 驗證切換、修復及切換

步驟

1. 請使用\_ MetroCluster 《管理與災難恢復指南》\_中提及的協調切換、修復及切換程序。

"支援管理與災難恢復MetroCluster"

## 設定MetroCluster 斷功能器或ONTAP 不含資料的資訊

您可以下載並安裝在第三個站台MetroCluster 上、也可以下載或安裝《斷位器》軟體、或 是從ONTAP 《讚賞9.7》開始、ONTAP 即「《不知道如何使用」。

開始之前

您必須有一個Linux主機、可以透過網路連線到MetroCluster 位在整個過程中的兩個叢集。具體要求請參 閱MetroCluster 《斷器》ONTAP 或《資訊系統》文件。

如果您要連線至現有的斷路器或ONTAP 不知如何使用的資料保護器執行個體、則需要使用者名稱、密碼和斷路 器或訊務管理器服務的IP位址。

如果您必須安裝ONTAP 全新的《不景不景》執行個體、請依照指示安裝及設定軟體。

"針對ONTAP 非計畫性自動切換設定「功能不全」服務"

如果您必須安裝新的Tiebreaker軟體執行個體、請遵循 "安裝及設定軟體的指示"。

關於這項工作

您無法同時使用MetroCluster 相同ONTAP 的ESITireaker軟體和ESITERator MetroCluster 、以及相同的ESITESE組態。

"使用ONTAP《不知道如何使用》或MetroCluster《斷邊器》的考量"

### 步驟

- 1. 設定ONTAP「不適用」服務或Tiebreaker軟體:
  - <sup>。</sup>如果您正在使用ONTAP 現有的《不知道如何使用》執行個體、請將ONTAP 《不知道如何使用》服務新 增ONTAP 至《不知道如何使用》:

《支援組態設定的中介者新增-中介者位址IP位址-中介者主機」MetroCluster

<sup>。</sup>如果您使用的是Tiebreaker軟體、請參閱 "Tiebreaker文件"。

## 保護組態備份檔案

您可以指定遠端URL(HTTP或FTP)來上傳組態備份檔案、以及本機叢集中的預設位置、 為叢集組態備份檔案提供額外的保護。

### 步驟

1. 設定組態備份檔案的遠端目的地URL:

「系統組態備份設定會修改url-of目的地」

。"使用CLI進行叢集管理" 在「管理組態備份」一節中包含其他資訊。

### 版權資訊

Copyright © 2024 NetApp, Inc. 版權所有。台灣印製。非經版權所有人事先書面同意,不得將本受版權保護文件的任何部分以任何形式或任何方法(圖形、電子或機械)重製,包括影印、錄影、錄音或儲存至電子檢索系統中。

由 NetApp 版權資料衍伸之軟體必須遵守下列授權和免責聲明:

此軟體以 NETAPP「原樣」提供,不含任何明示或暗示的擔保,包括但不限於有關適售性或特定目的適用性之 擔保,特此聲明。於任何情況下,就任何已造成或基於任何理論上責任之直接性、間接性、附隨性、特殊性、懲 罰性或衍生性損害(包括但不限於替代商品或服務之採購;使用、資料或利潤上的損失;或企業營運中斷),無 論是在使用此軟體時以任何方式所產生的契約、嚴格責任或侵權行為(包括疏忽或其他)等方面,NetApp 概不 負責,即使已被告知有前述損害存在之可能性亦然。

NetApp 保留隨時變更本文所述之任何產品的權利,恕不另行通知。NetApp 不承擔因使用本文所述之產品而產 生的責任或義務,除非明確經過 NetApp 書面同意。使用或購買此產品並不會在依據任何專利權、商標權或任何 其他 NetApp 智慧財產權的情況下轉讓授權。

本手冊所述之產品受到一項(含)以上的美國專利、國外專利或申請中專利所保障。

有限權利說明:政府機關的使用、複製或公開揭露須受 DFARS 252.227-7013(2014 年 2 月)和 FAR 52.227-19(2007 年 12 月)中的「技術資料權利 - 非商業項目」條款 (b)(3) 小段所述之限制。

此處所含屬於商業產品和 / 或商業服務(如 FAR 2.101 所定義)的資料均為 NetApp, Inc. 所有。根據本協議提供的所有 NetApp 技術資料和電腦軟體皆屬於商業性質,並且完全由私人出資開發。美國政府對於該資料具有非專屬、非轉讓、非轉授權、全球性、有限且不可撤銷的使用權限,僅限於美國政府為傳輸此資料所訂合約所允許之範圍,並基於履行該合約之目的方可使用。除非本文另有規定,否則未經 NetApp Inc. 事前書面許可,不得 逕行使用、揭露、重製、修改、履行或展示該資料。美國政府授予國防部之許可權利,僅適用於 DFARS 條款 252.227-7015(b)(2014 年 2 月)所述權利。

商標資訊

NETAPP、NETAPP 標誌及 http://www.netapp.com/TM 所列之標章均為 NetApp, Inc. 的商標。文中所涉及的所 有其他公司或產品名稱,均為其各自所有者的商標,不得侵犯。